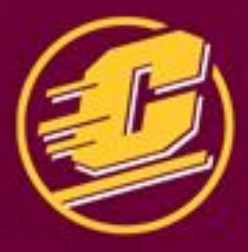

THE GOVERNOR JOHN ENGLER CENTER FOR CHARTER SCHOOLS

**CENTRAL MICHIGAN UNIVERSITY** 

### 2022 ANNUAL CONFERENCE

### Engaging Minds, Cultivating Success

AUGUST 23 / NOVI, MI

### SECRETS OF A DIGITALLY ORGANIZED EDUCATOR

### bit.ly/3JMXjgG

#### LISSA BRUNAN

Ølissabrunan lissabrunan@gmail.com CEO, Engaging TECHniques www.engagingTECHniques.com

Shhhhh ....

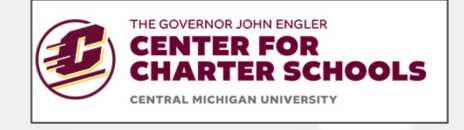

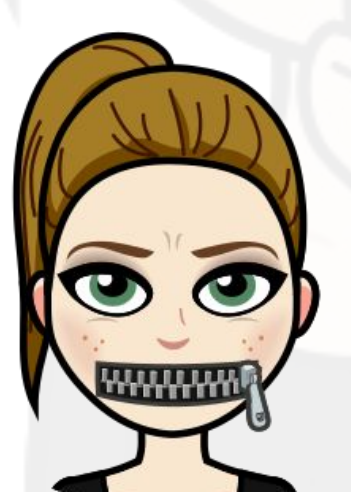

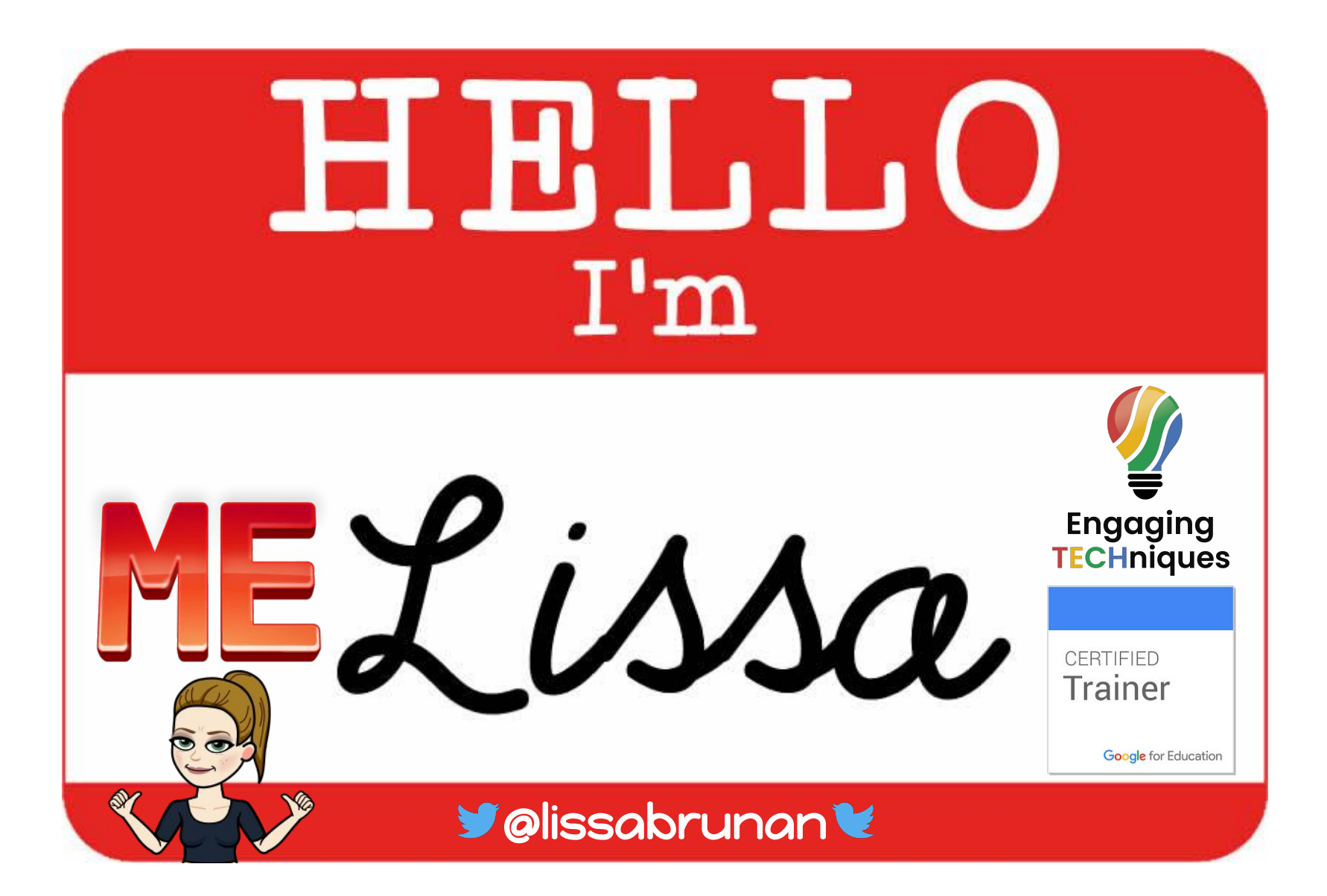

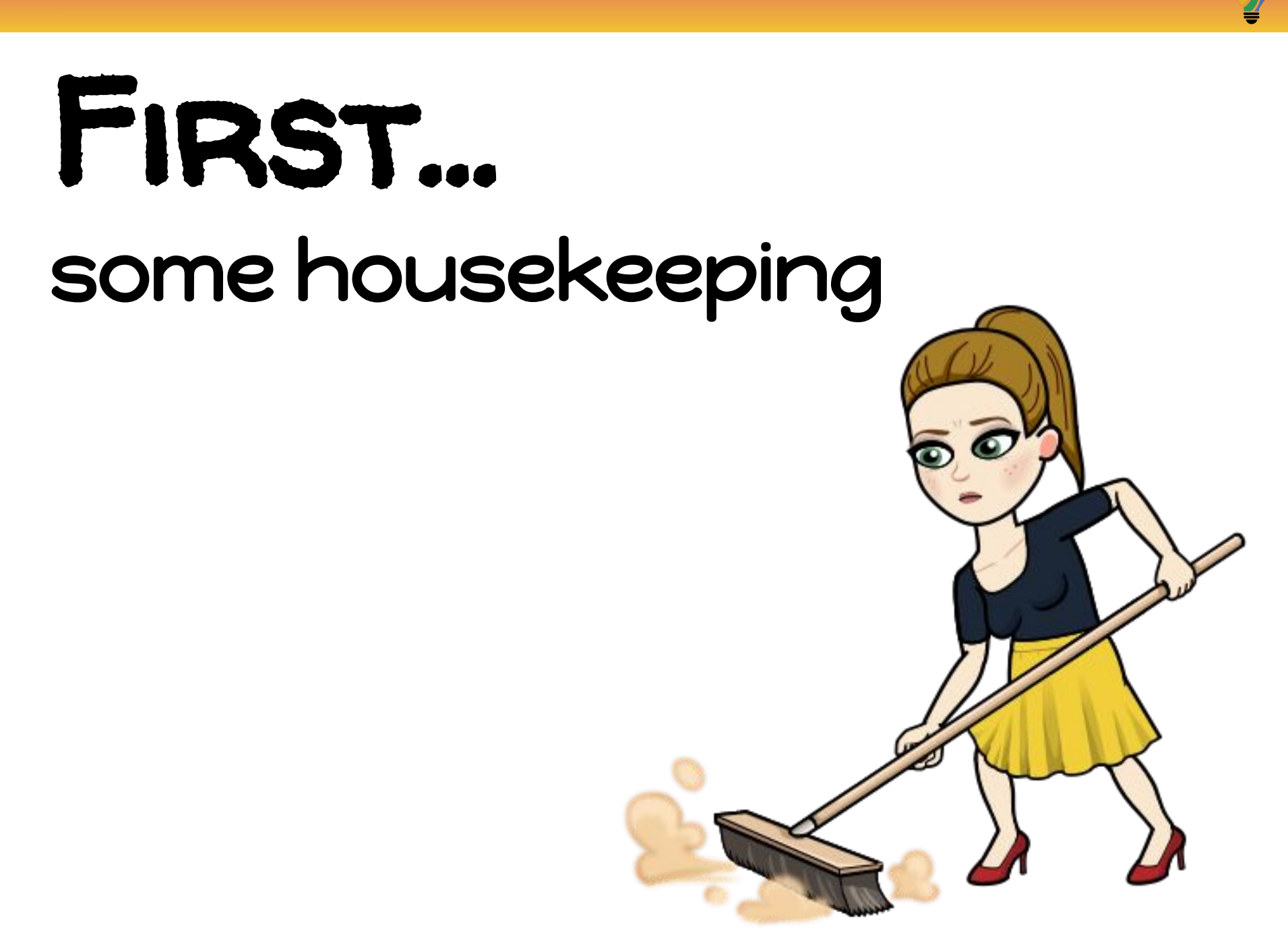

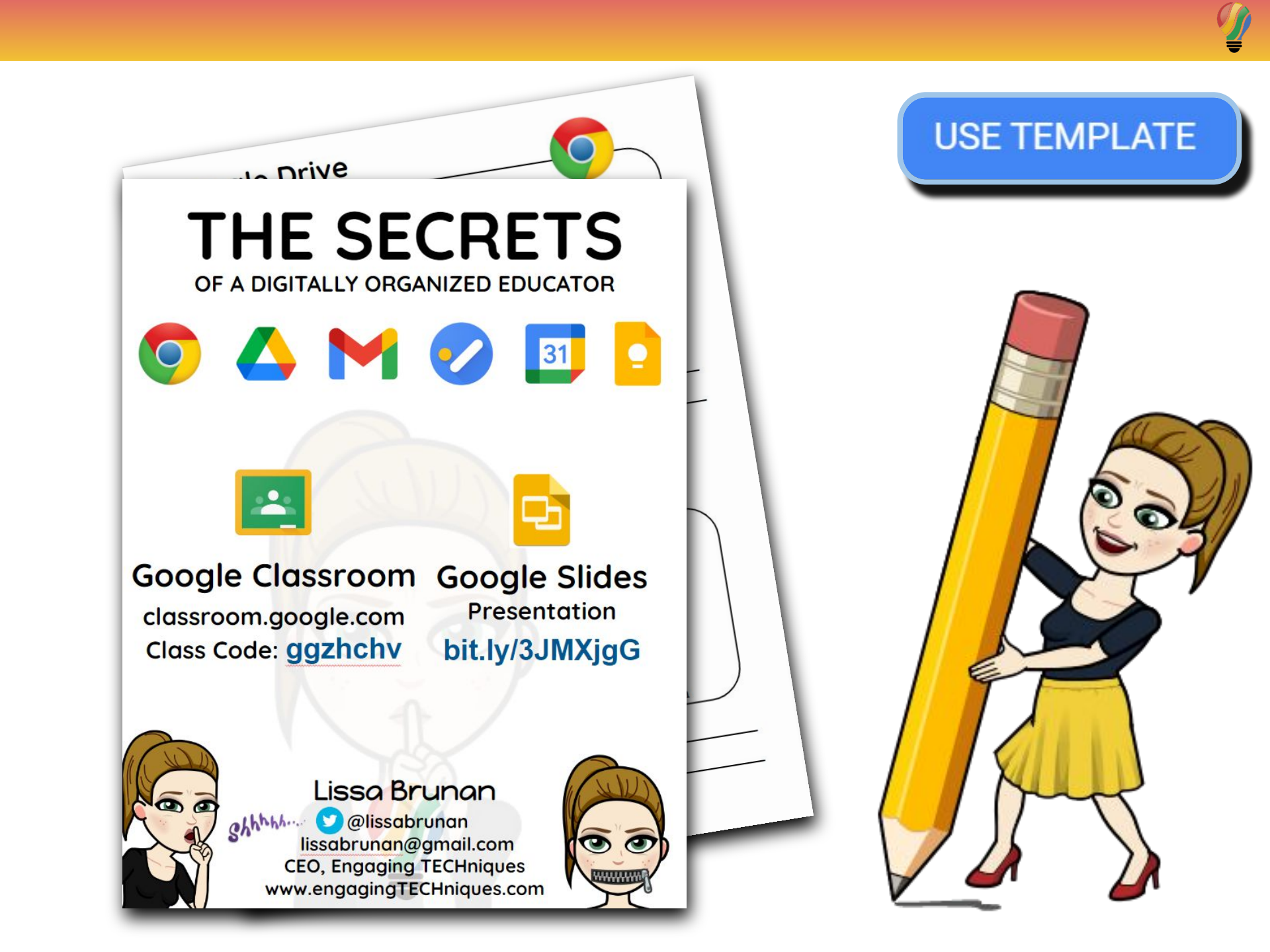

#### SECRETS OF A DIGITALLY ORGANIZED EDUCATOR

DO NOW: Join the Google Classroom

### CLASSROOM.GOOGLE.COM

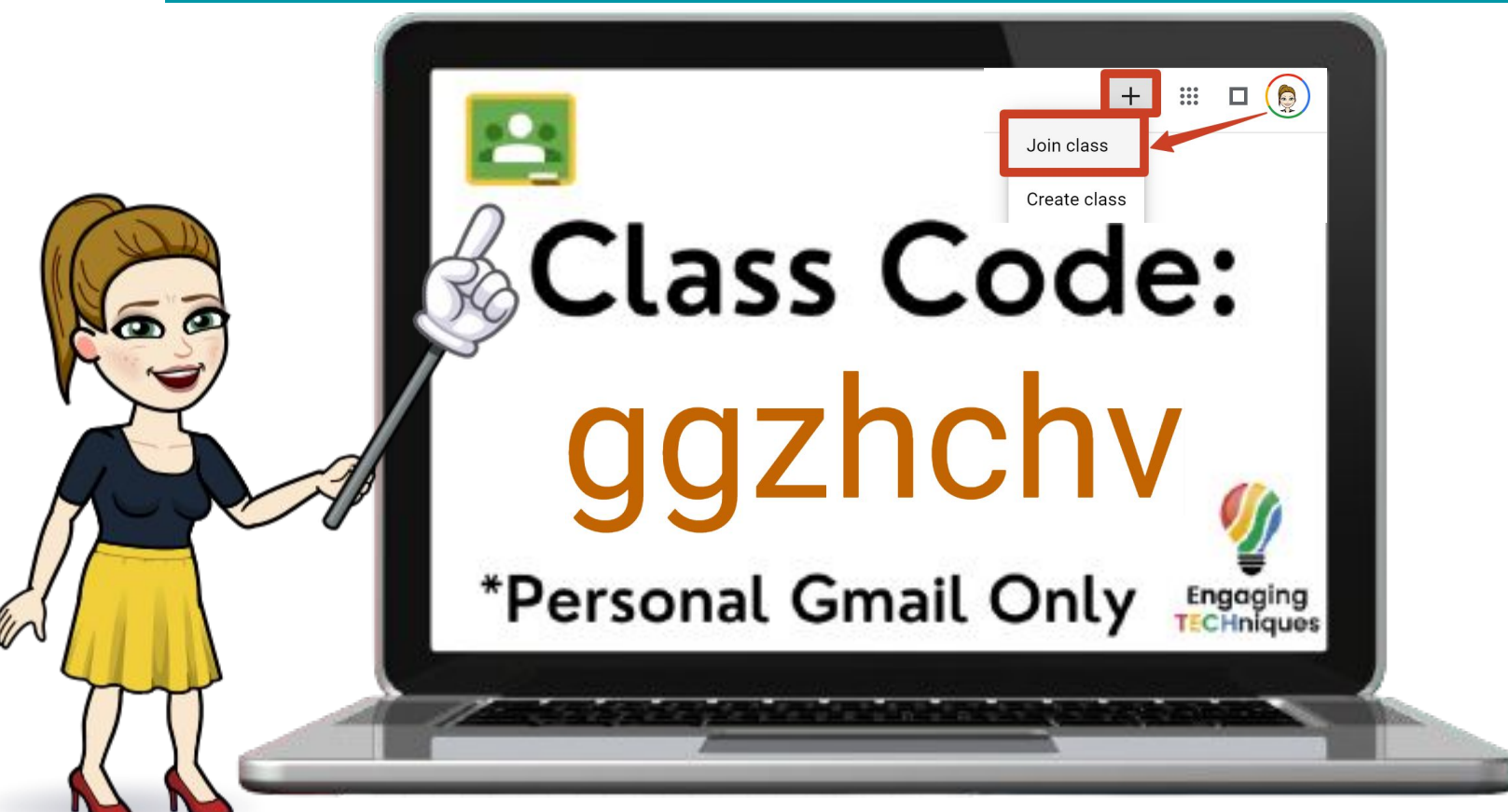

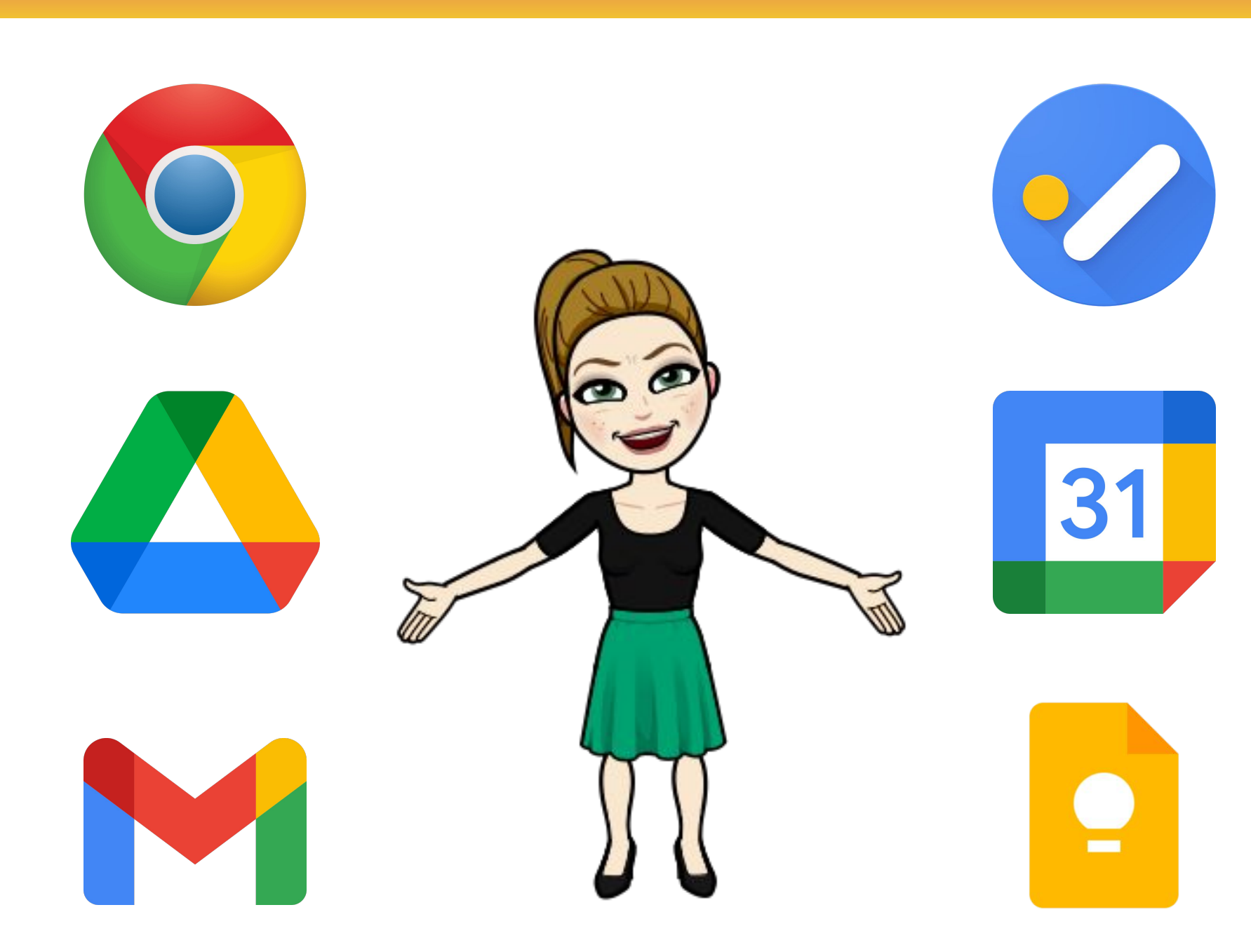

### AGENDA

Time Video
Chrome
Drive
Gmail
BONUS: Tasks
BONUS: Calendar
BONUS: Keep

Follow up resources will be available in our Session's Google Drive Folder.

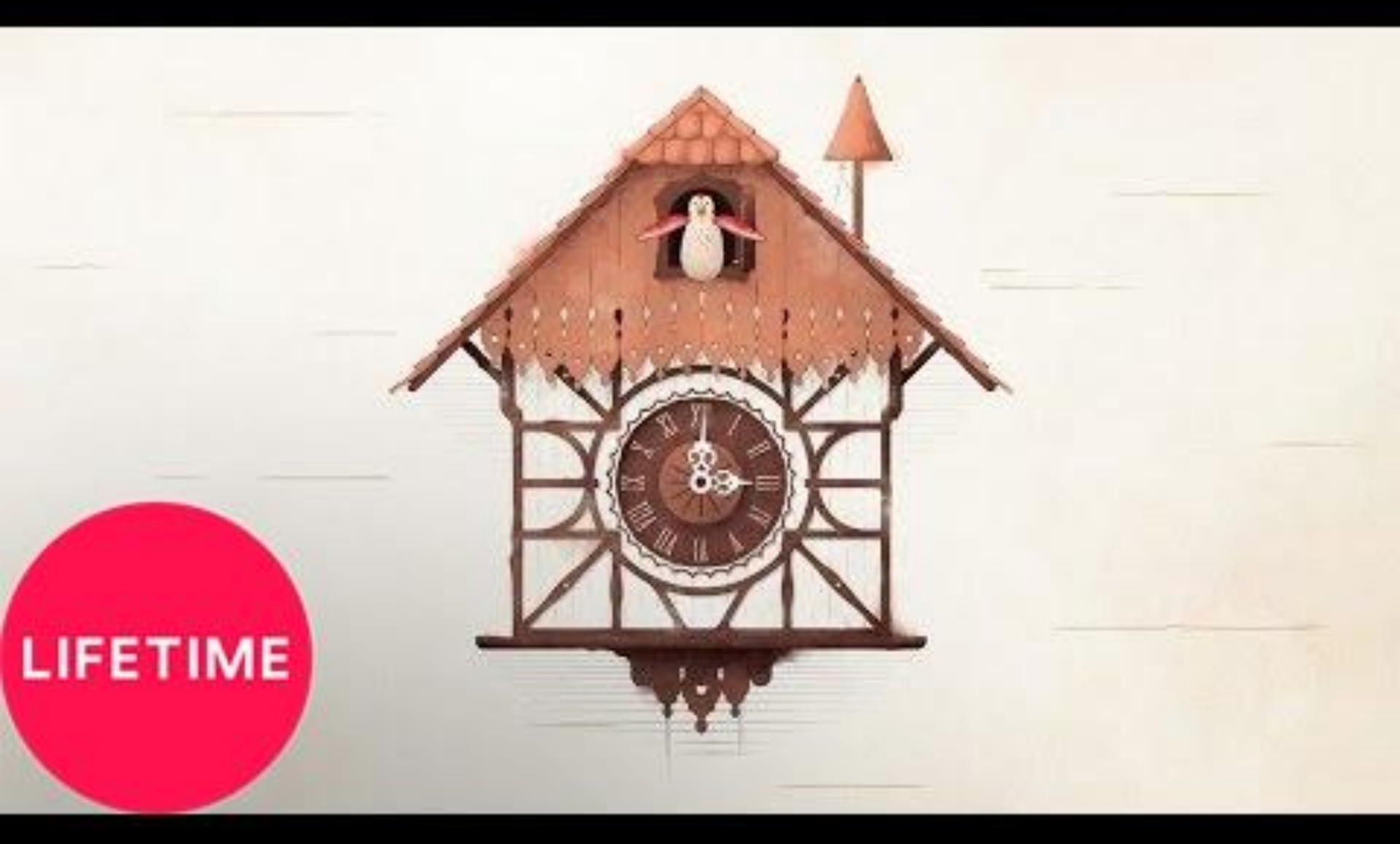

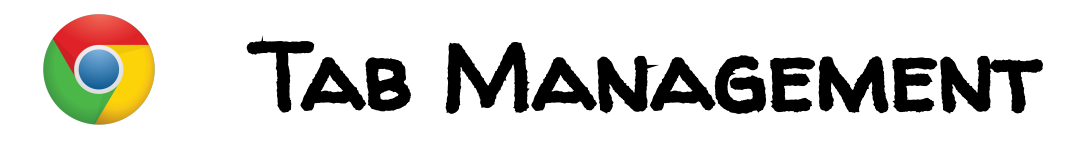

BOOKMARKS & FOLDERS

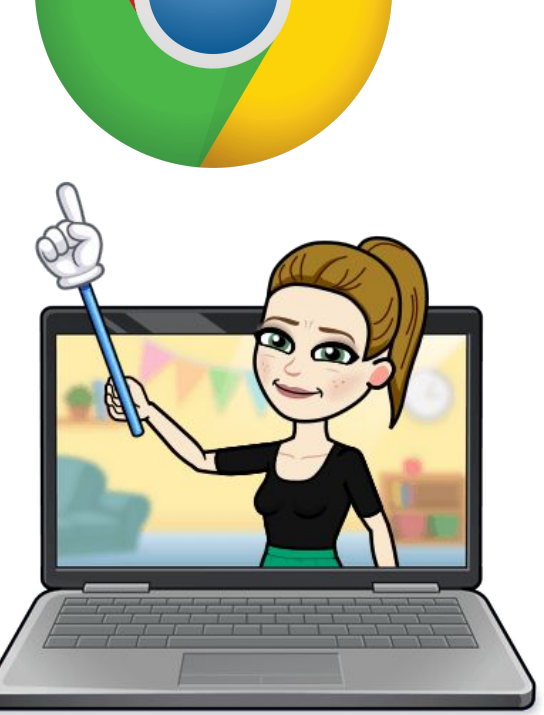

### CHROME EXTENSIONS & WEB STORE

PS. Multiple Google Accounts? Are you **DOING IT WRONG**?

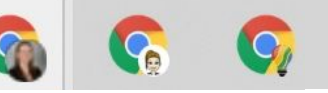

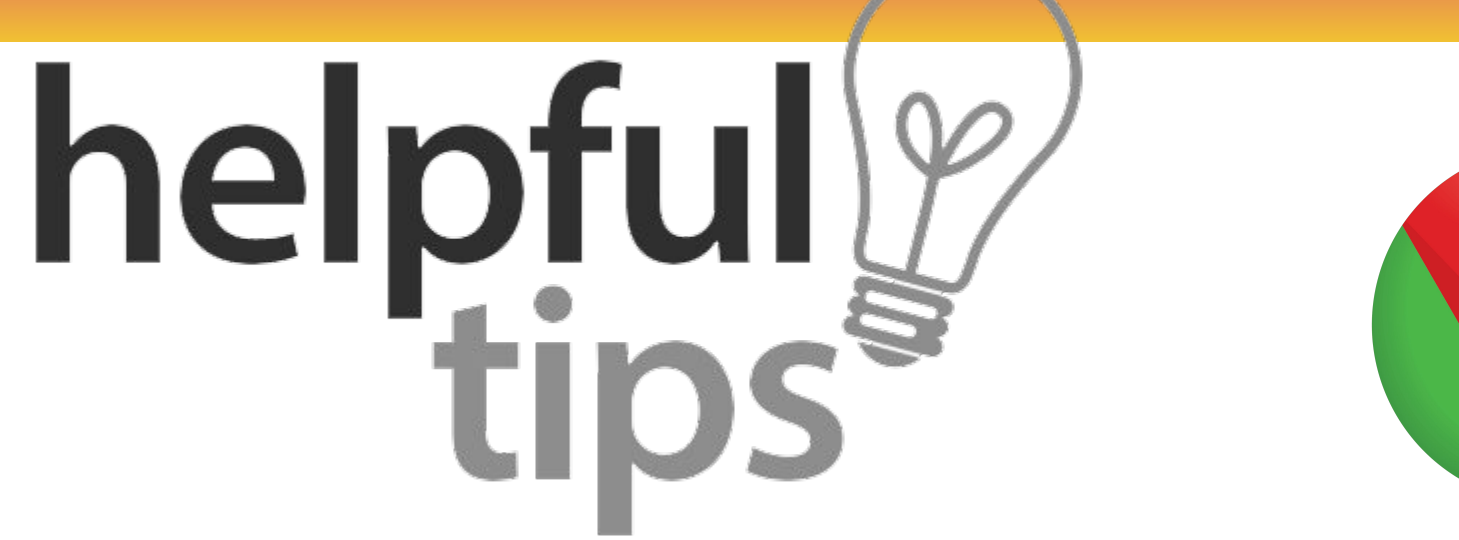

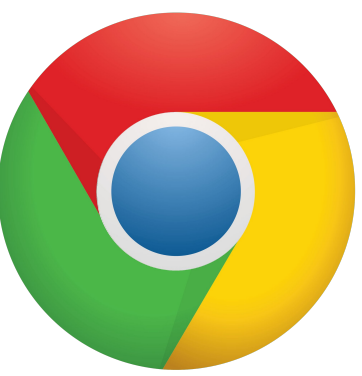

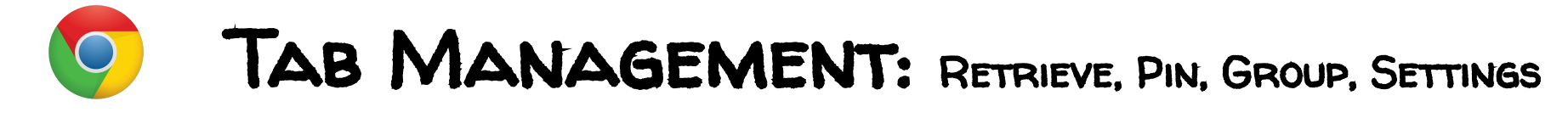

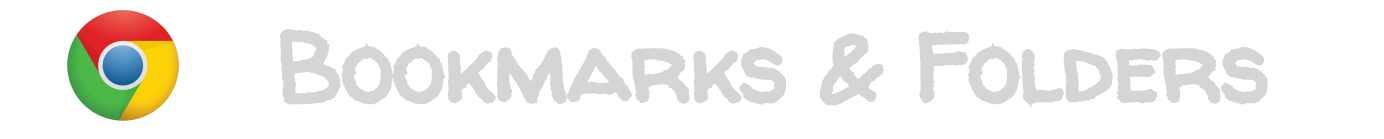

#### CHROME EXTENSIONS & WEB STORE

PS. Multiple Google Accounts? Are you **DOING IT WRONG**?

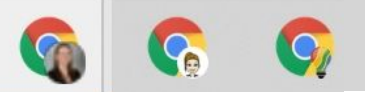

### CTRL + SHIFT + T CMMD + SHIFT + T

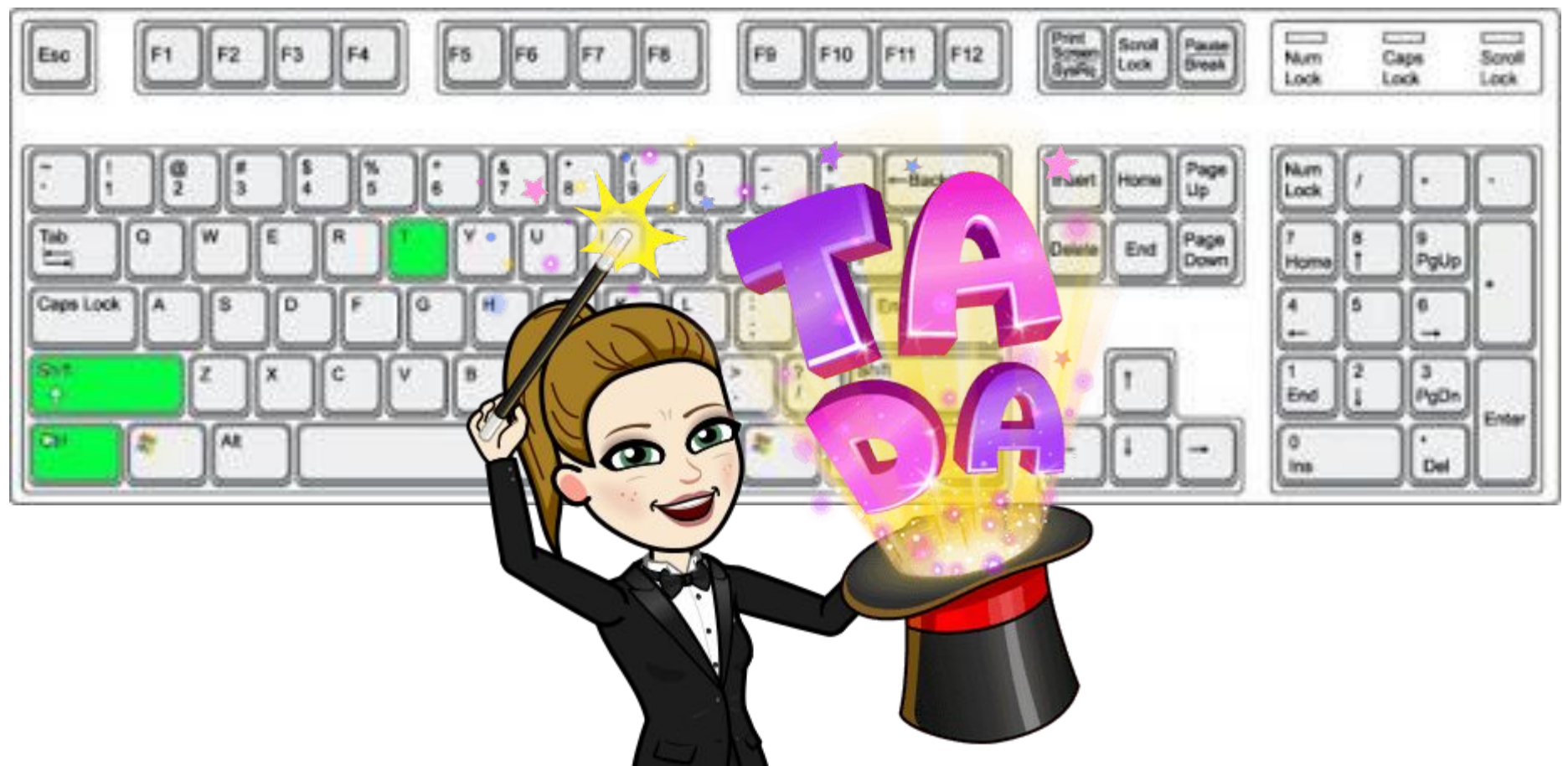

| New Tab                 |
|-------------------------|
| Reload                  |
| Duplicate               |
| Pin Tab                 |
| Mute Tab                |
| Close Tab               |
| Close Other Tabs        |
| Close Tabs to the Right |
| Reopen Closed Tab       |
| Bookmark All Tabs       |

### Right Click & Pin Tab

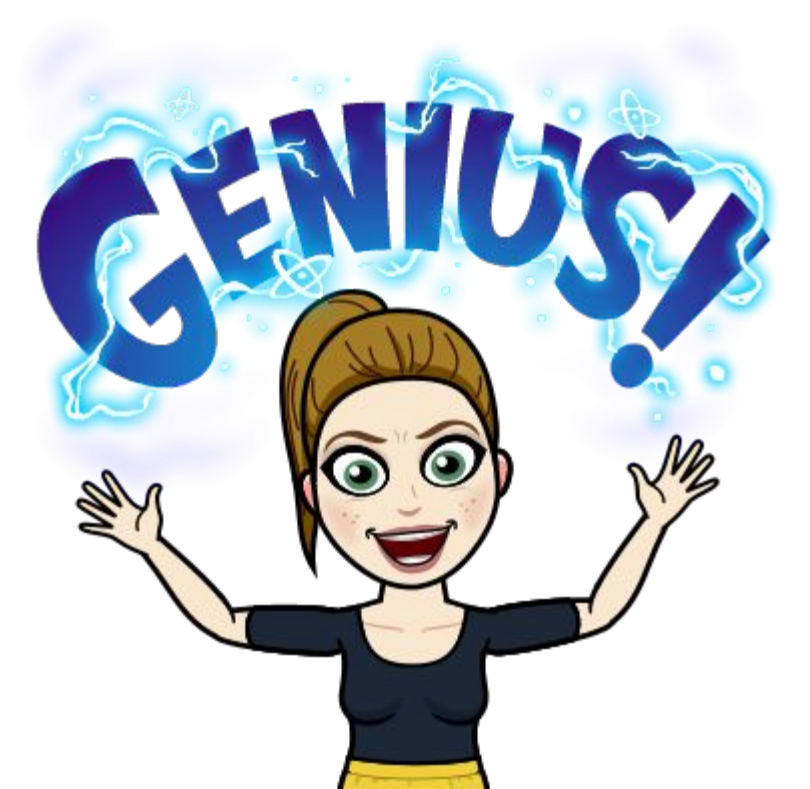

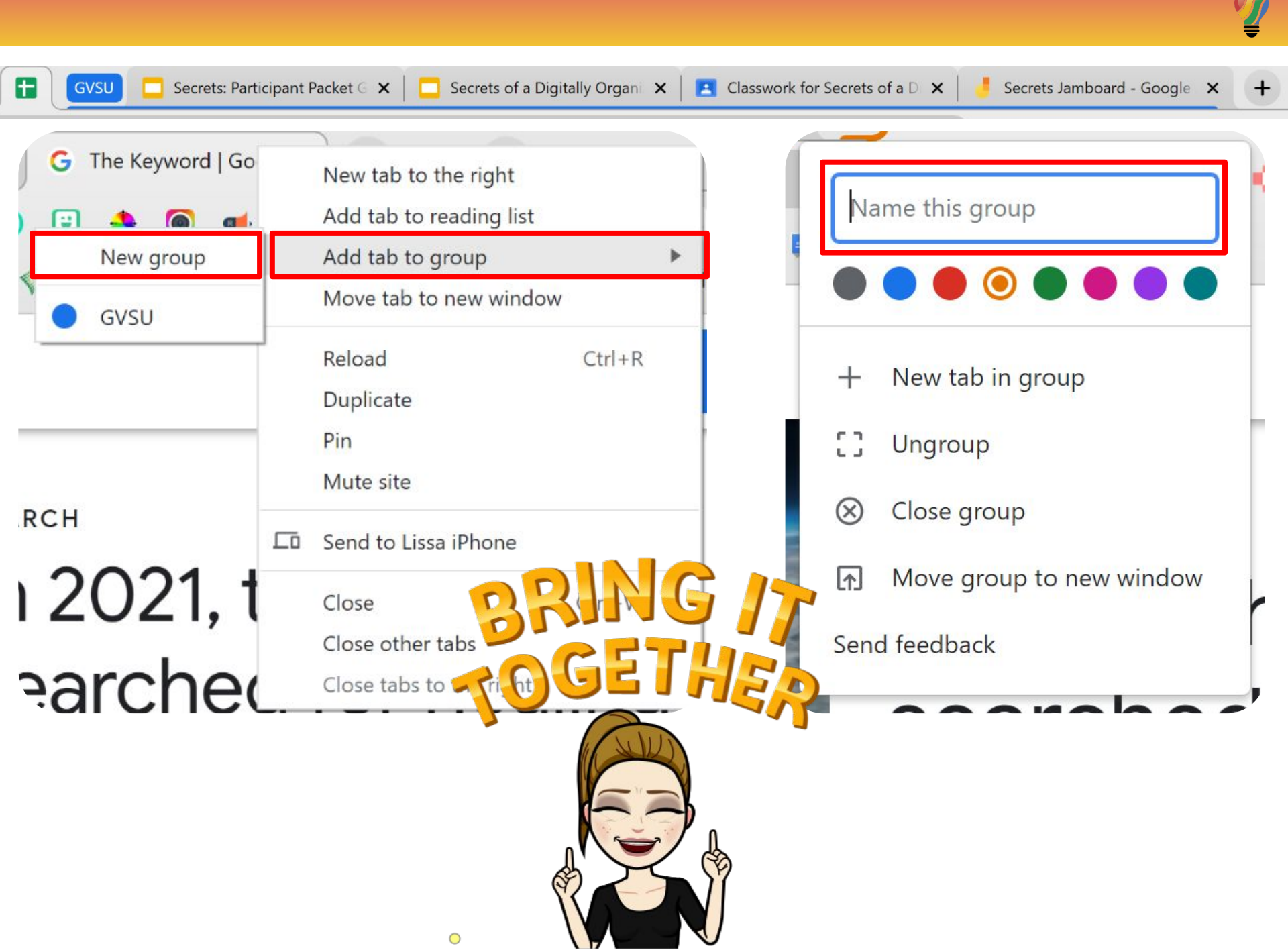

|          | CONT                       | New tab<br>New window<br>New Incognito window |                                           |        |      |                  |        |
|----------|----------------------------|-----------------------------------------------|-------------------------------------------|--------|------|------------------|--------|
|          |                            | W)                                            | History<br>Downloads<br>Bookmarks<br>Zoom | - 1009 | % +  | Ctrl+J           | •<br>• |
|          |                            | 6                                             | Print<br>Cast<br>Find<br>More tools       |        |      | Ctrl+P<br>Ctrl+F |        |
| Setti    | ings                       | Q Search settings                             | Edit                                      | Cut    | Сору | Pa               | aste   |
| .∔<br>(≙ | You and Google<br>Autofill | On startup                                    | Settings<br>Help<br>Exit                  |        |      |                  | Þ      |
| 0        | Privacy and security       | O Open the New Tab page                       | E CONTRACTOR OF CONTRACTOR                |        |      | _                |        |
|          | Appearance                 | Continue where you left off                   |                                           |        |      |                  |        |
| Q        | Search engine              | O Open a specific page or set of pages        |                                           |        |      |                  |        |
|          | Default browser            |                                               |                                           |        |      |                  |        |

Ċ

On startup

Ŋ

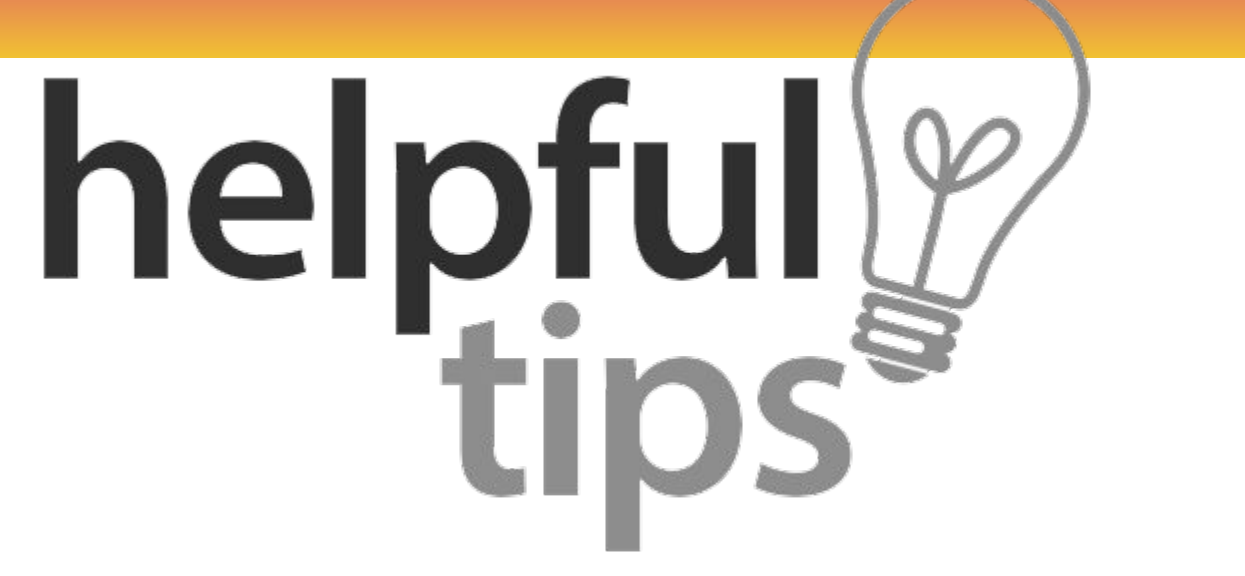

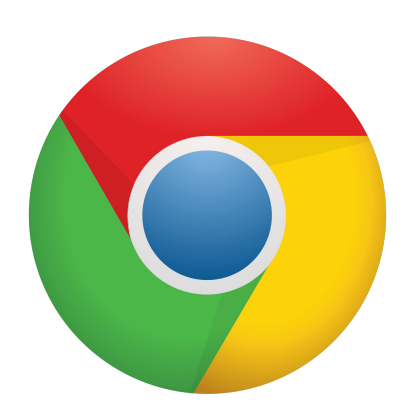

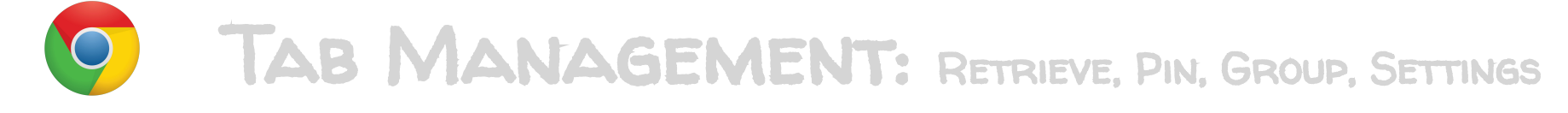

#### **BOOKMARKS & FOLDERS**

#### **CHROME EXTENSIONS & WEB STORE**

PS. Multiple Google Accounts? Are you **DOING IT WRONG**?

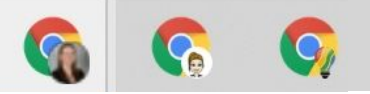

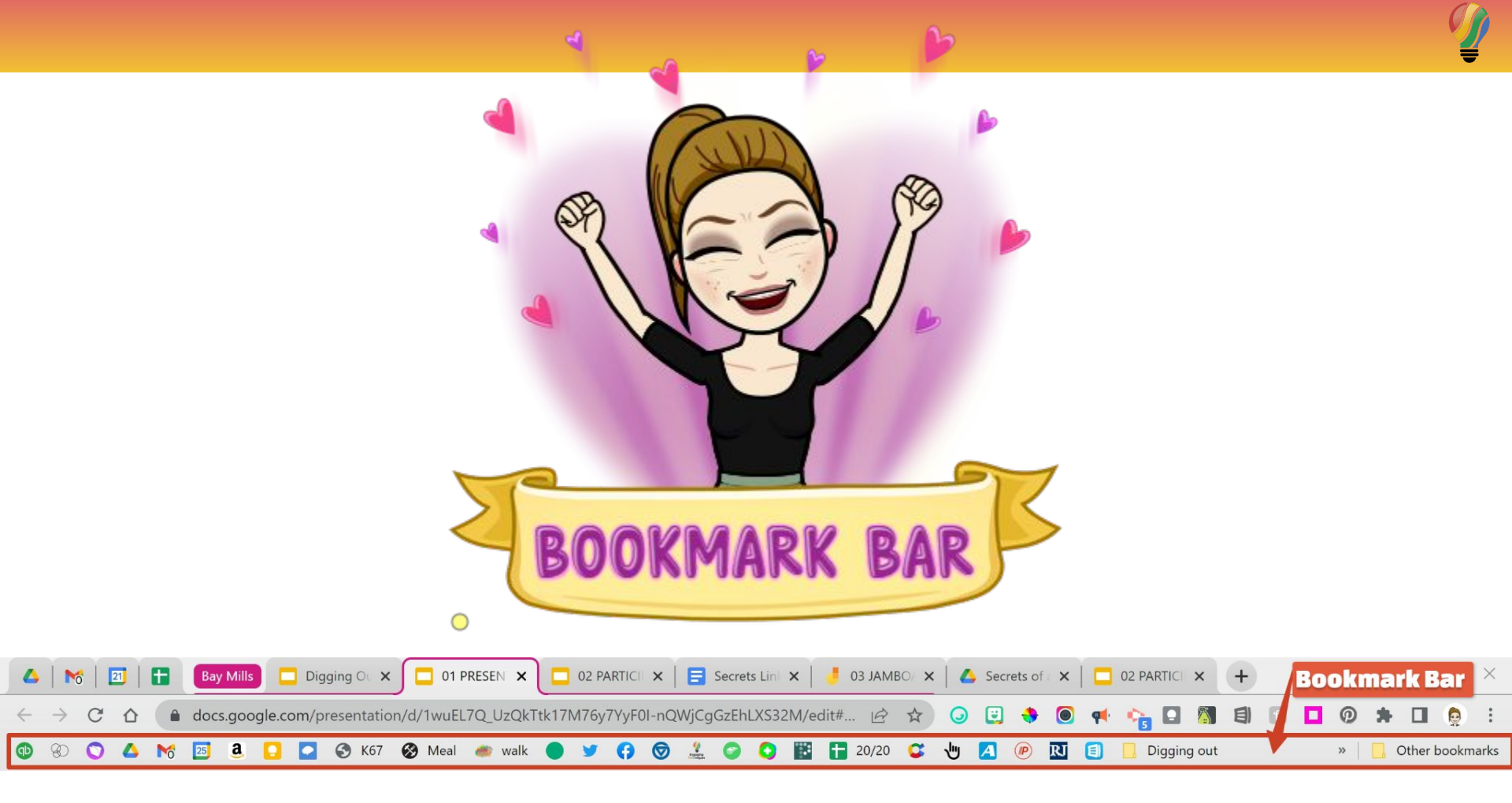

### CTRL + SHIFT + B CMMD + SHIFT + B

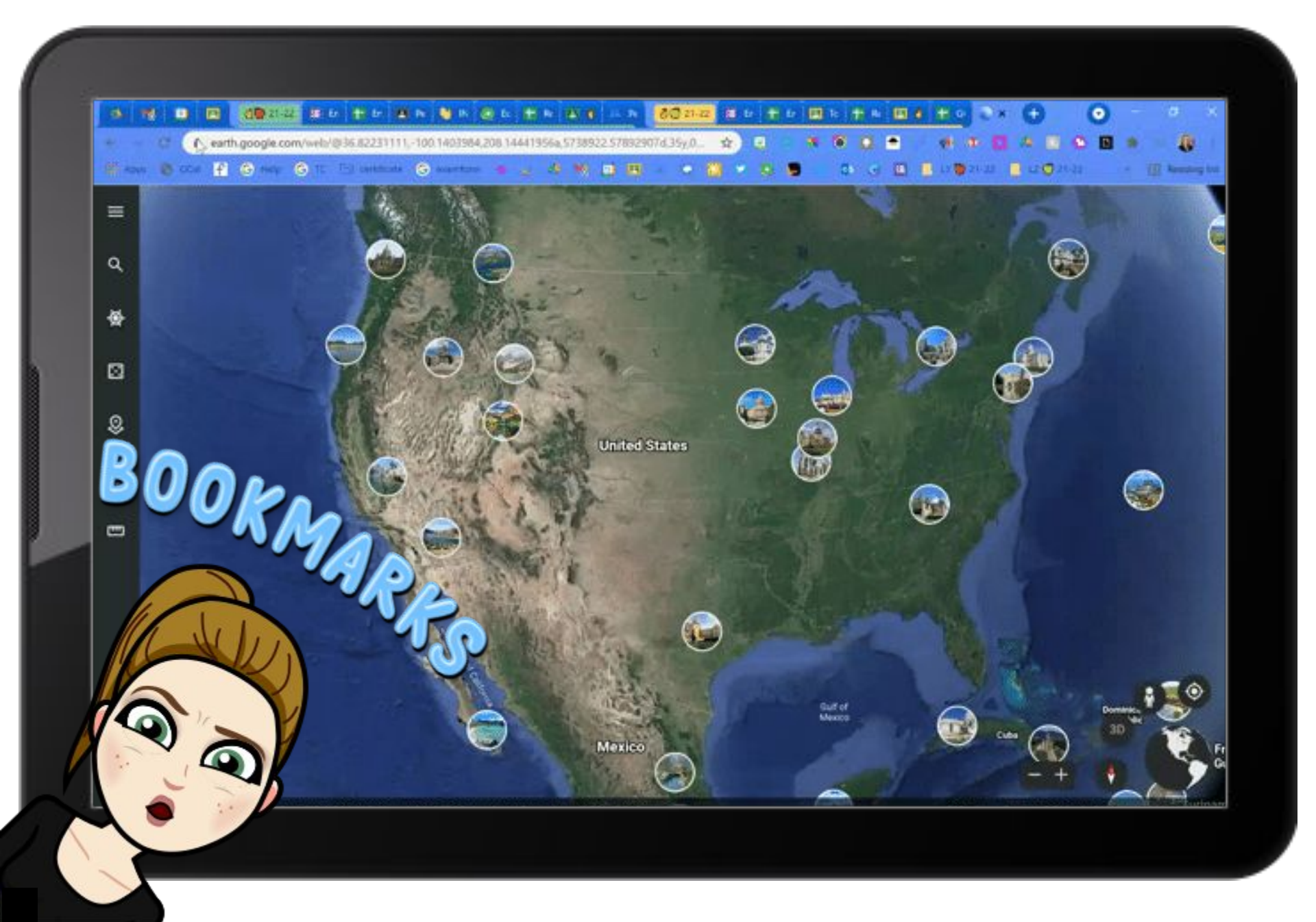

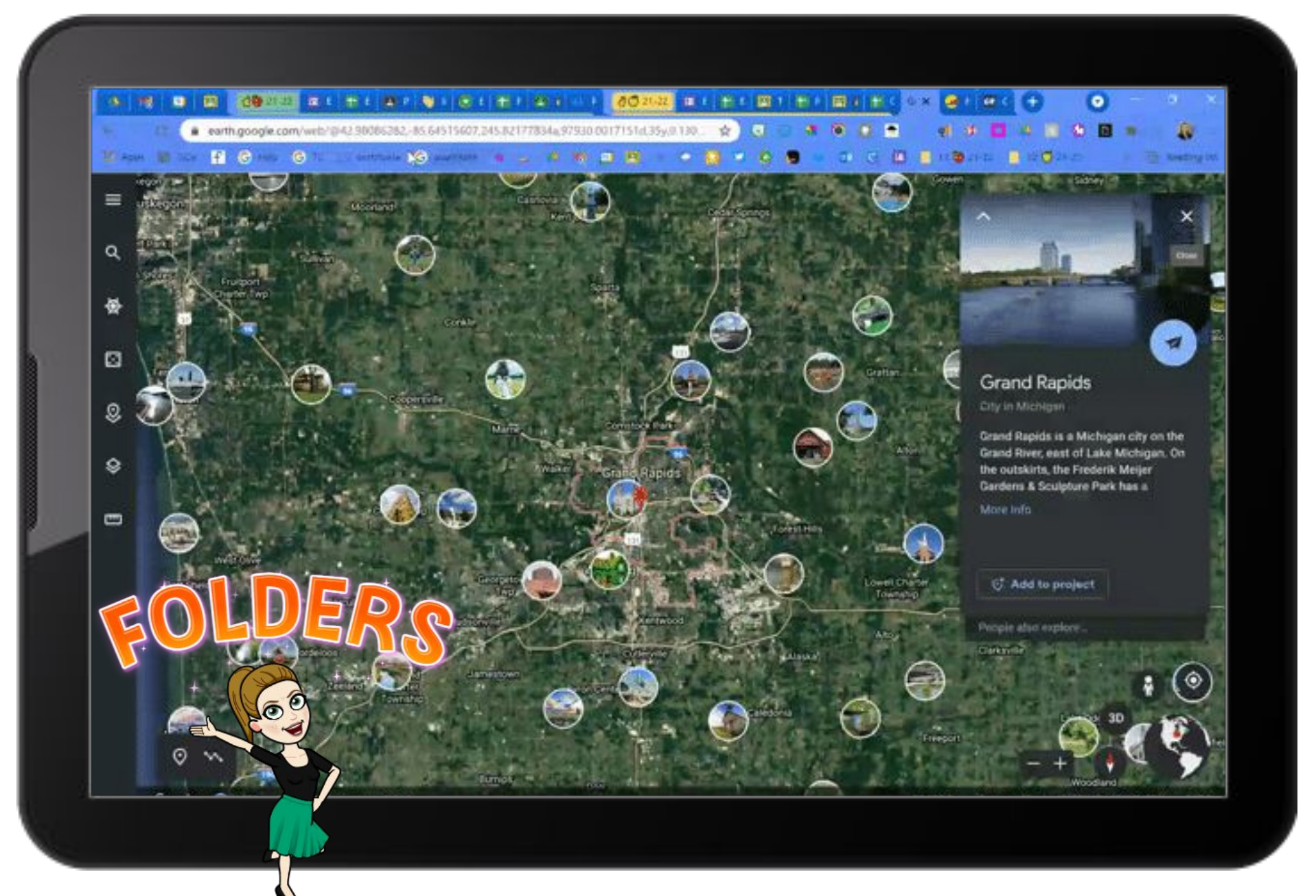

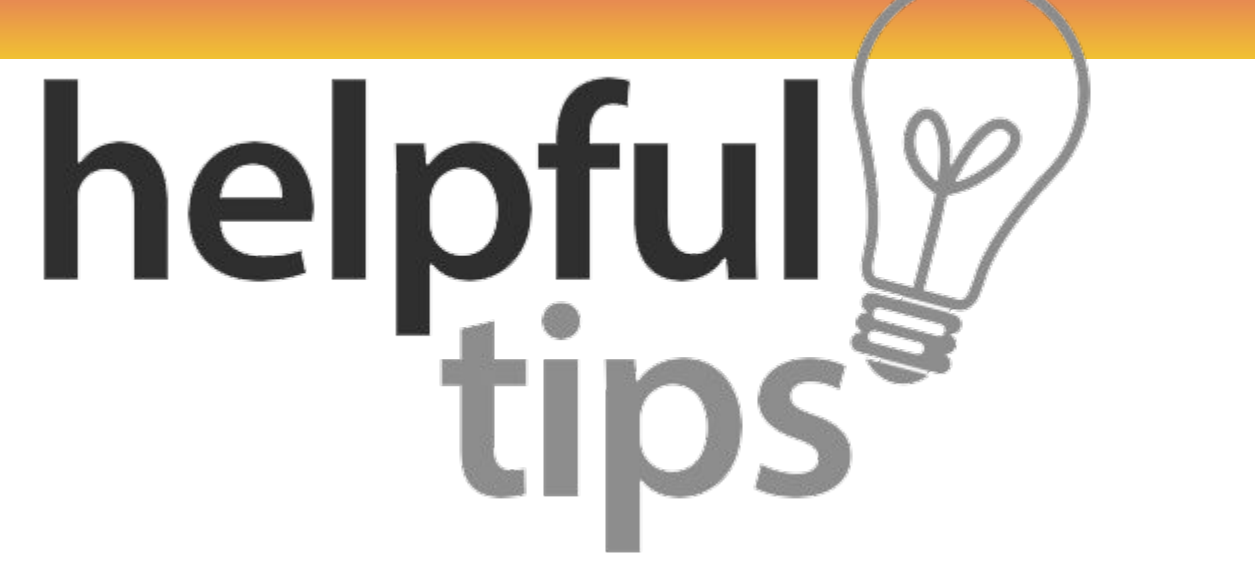

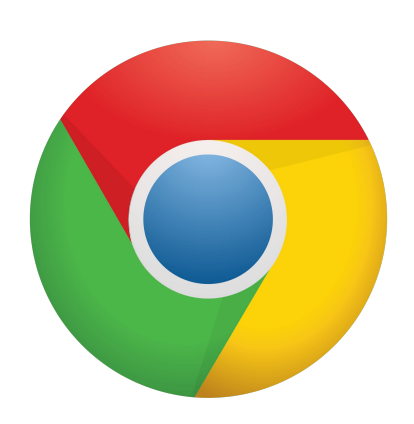

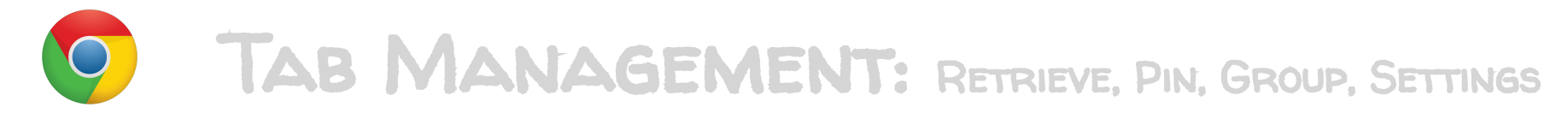

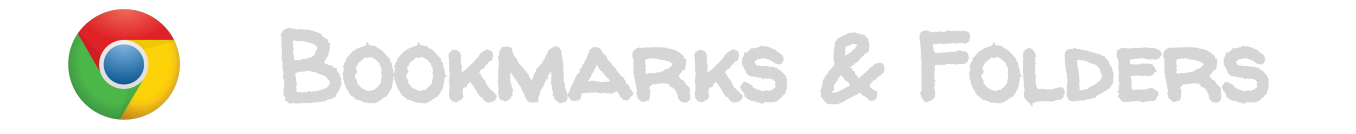

#### CHROME EXTENSIONS & WEB STORE

PS. Multiple Google Accounts? Are you **DOING IT WRONG**?

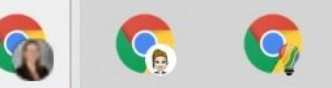

#### EDU in 90:

### Chrome Extensions to Save Time

#### **Google** for Education

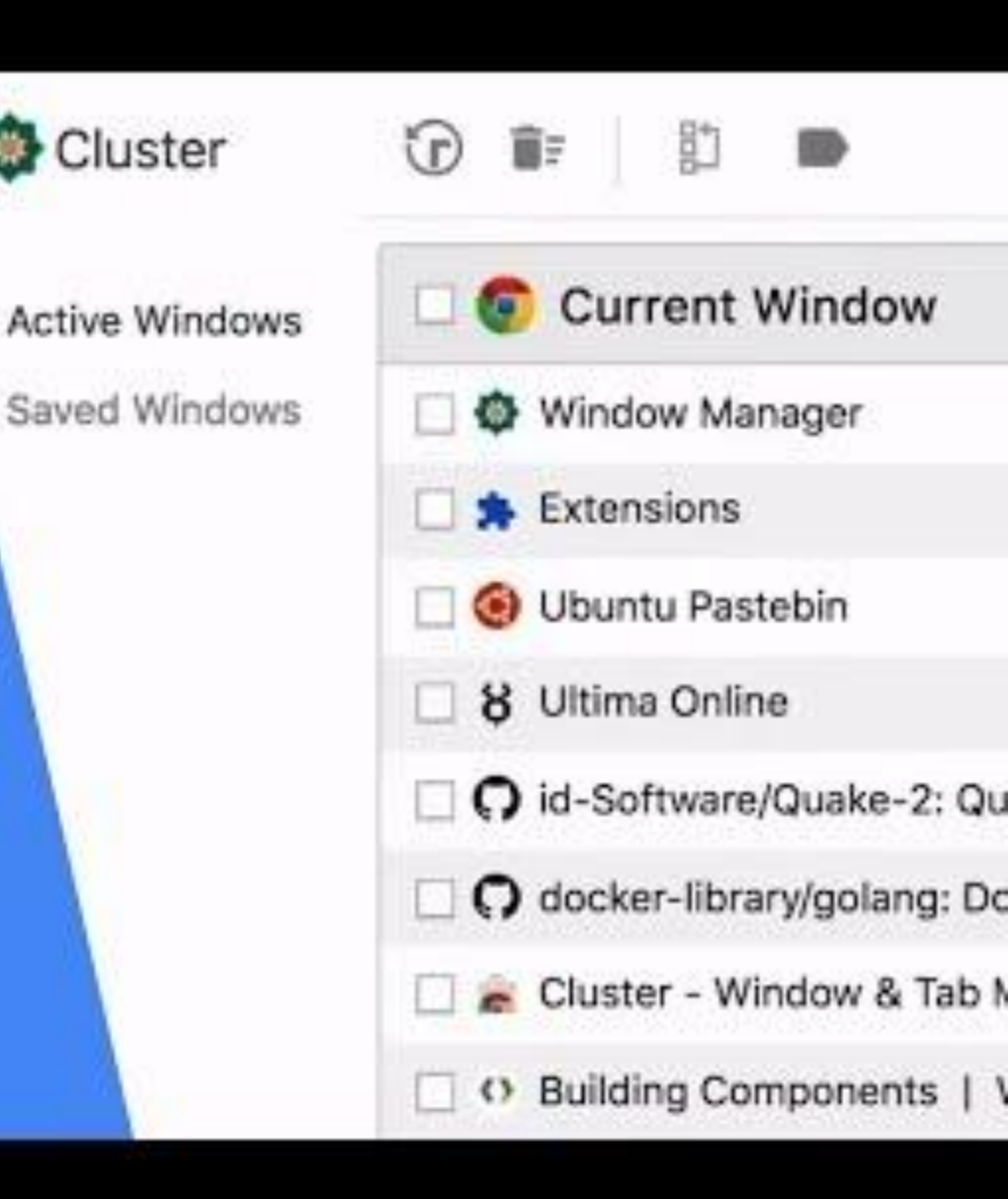

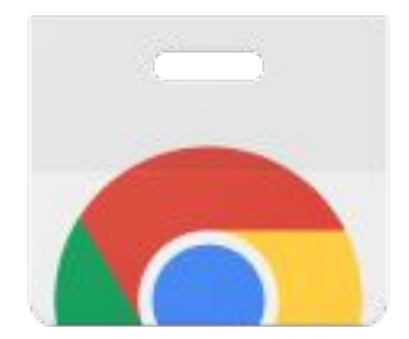

### Available in the Chrome Web Store

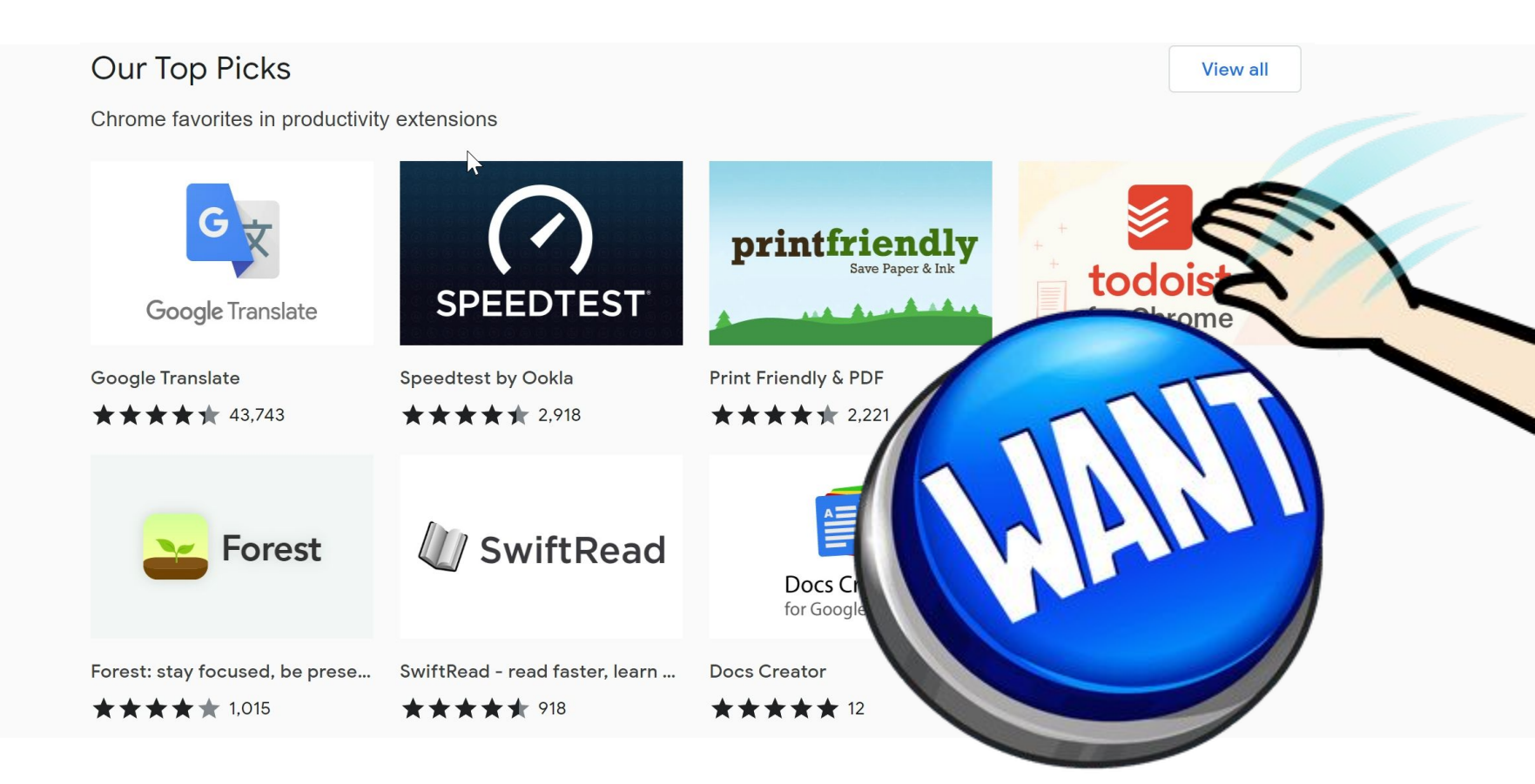

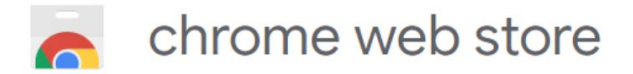

#### **Extension Review Challenge**

#### **Collaborative Recommendation List**

NOTE: A link to access the extension is attached to the icon under the Chrome Extension column.

| Chrome Extension                                                        | Rating<br>(# of stars)   | # of Users        | Last Updated         | How I could see myself using this extension                                                                                                    |
|-------------------------------------------------------------------------|--------------------------|-------------------|----------------------|----------------------------------------------------------------------------------------------------|
| Custom Cursor for Chrome <sup>14</sup>                                  | 4.7                      | 4,000,000+        | August 21, 2020      | This is great for screen sharing on Zoom<br>or in Google Meet. It allows the students<br>to see the cursor with ease.                                                                                                    |
| GIPHY for Chrome                                                        | 3.5                      | 300,000+          | Jan. 14th 2021       | My students LOVE Gifs, so adding<br>personal touches of Gifs to my slides<br>presentations, announcements, etc. gets<br>students engaged and excited to learn                                                                                                    |
| Grammarly for Chrome<br>Offered by grammarly.com                        | 4.6                      | 10,000,000+ users | January 8, 2021      | I can use this to assist me with grammar.                                                                                                    |
| Kami for Google Chrome <sup>™</sup>                                     | 4.6                      | 10,000,000+       | January 21, 2021     | I would use this extension for classroom assignments and it works well with google classroom.                                                                                                    |
|                                                                         | 4                        | 10 million plus   | December 18,<br>2020 | I use Screencastify to record and edit m<br>videos for class. You get a five minute                                                                                                    |
|                                                                         | 5 (but only 1<br>review) | 1000+             | 10/18/20             | This is a good way for me to use when<br>giving instruction to the students and also<br>for a way for students to show their work<br>when they submit their assignments (this<br>way they don't have to handwrite it and<br>take a picture to submit their work). |
| Smalper - Erit, Compress and Con                                        | **** 2,817               | 2,000,000         | February 9, 2021     | I've been using this tool for the last couple<br>weeks and I love it. Easy-to-use PDF<br>tools to Edit, Convert, Merge, Split and<br>Compress PDF files and it is integrated<br>with Gmail.                                                                       |
|                                                                         | 3.4                      | 10,000,000+       | Feb. 22, 2021        | This reads anything on the page to<br>students with that accommodation. We<br>use this in my school!                                                                                                    |
| Web Paint<br>Offind by web-part.com<br>**** © cir   No   1 100.000-uses | 3.5                      | 900,000+          | February 25, 2021    | During my economics course I taught, I<br>used this extension to draw on<br>assignments to work through graph<br>problems when teaching virtually. It was a<br>great way to visualize demand/supply<br>shifts.                                                    |

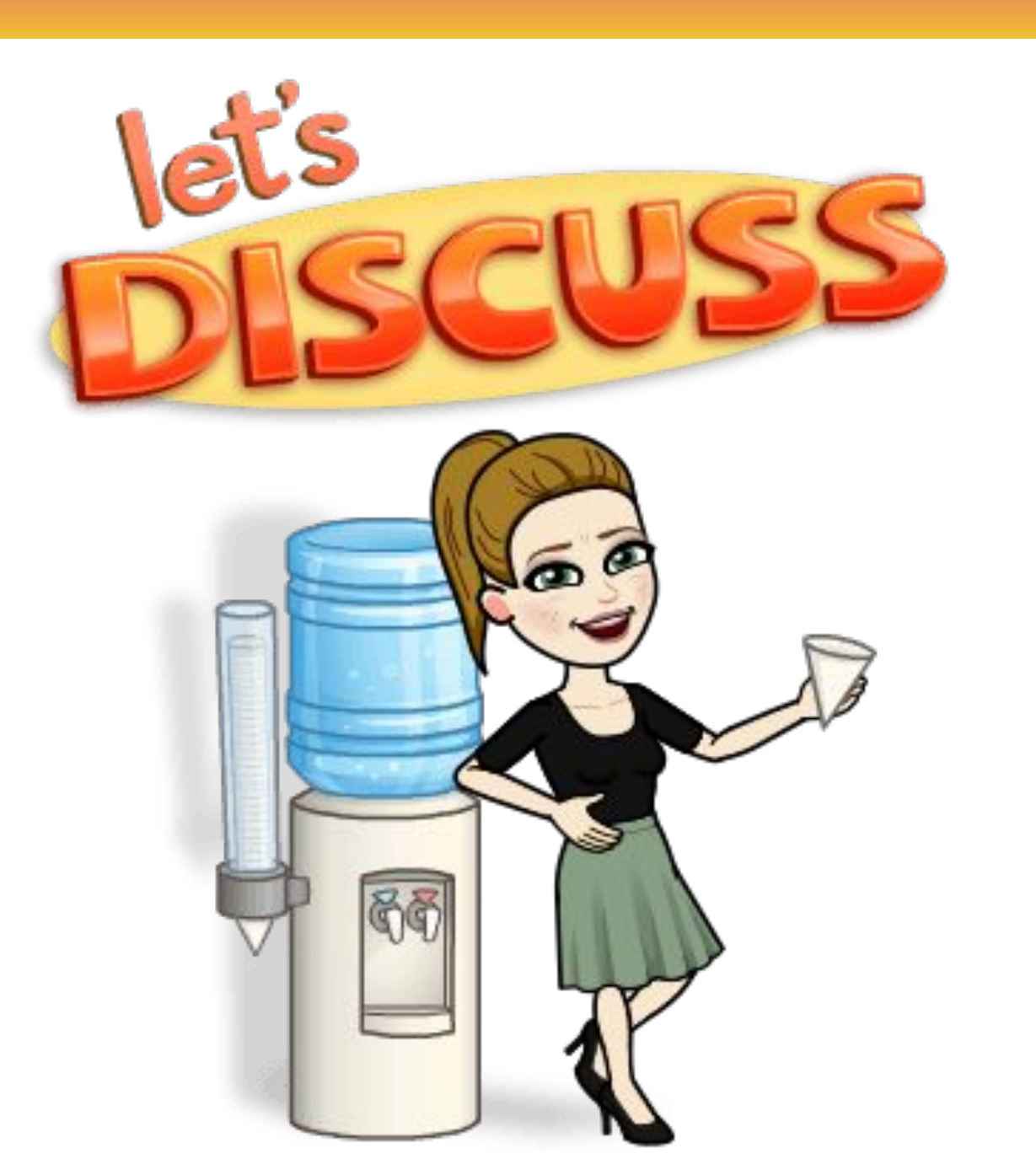

Ĵ

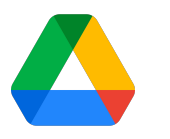

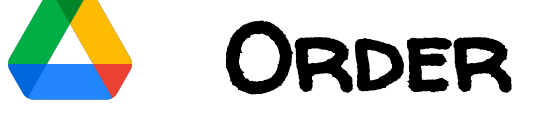

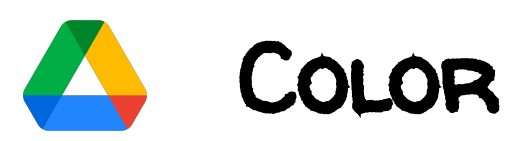

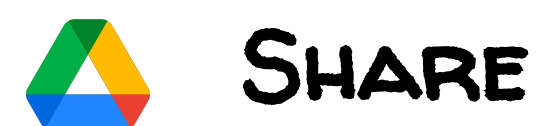

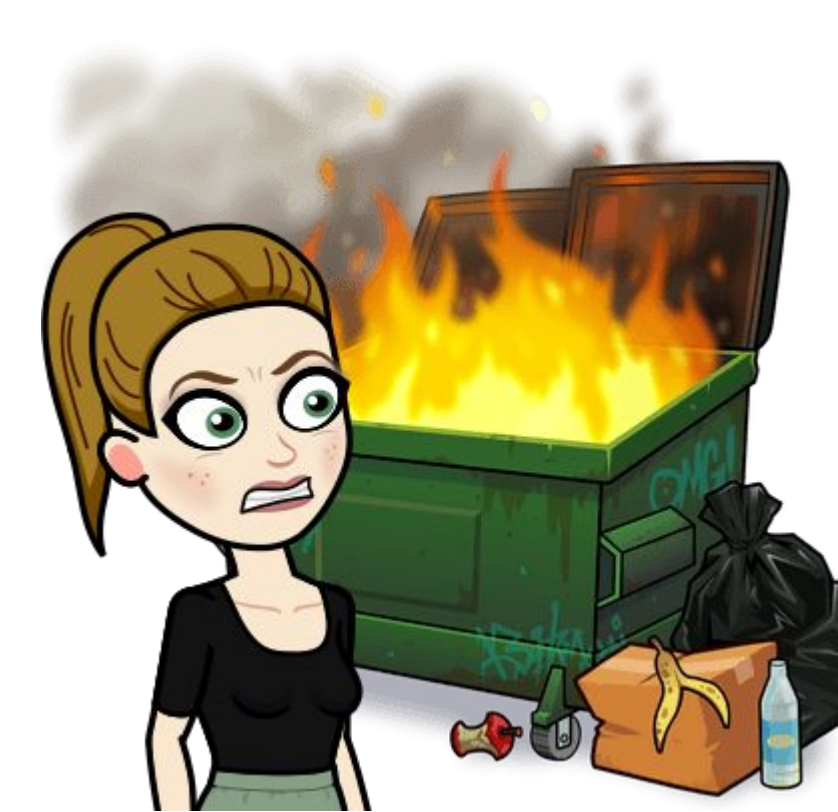

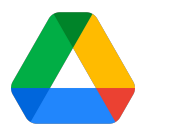

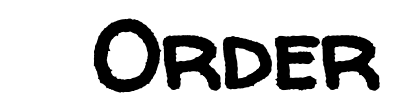

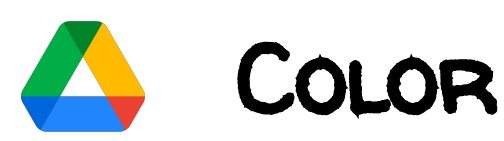

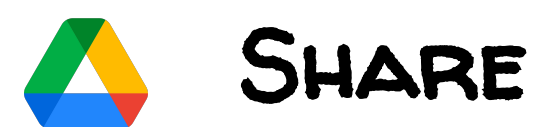

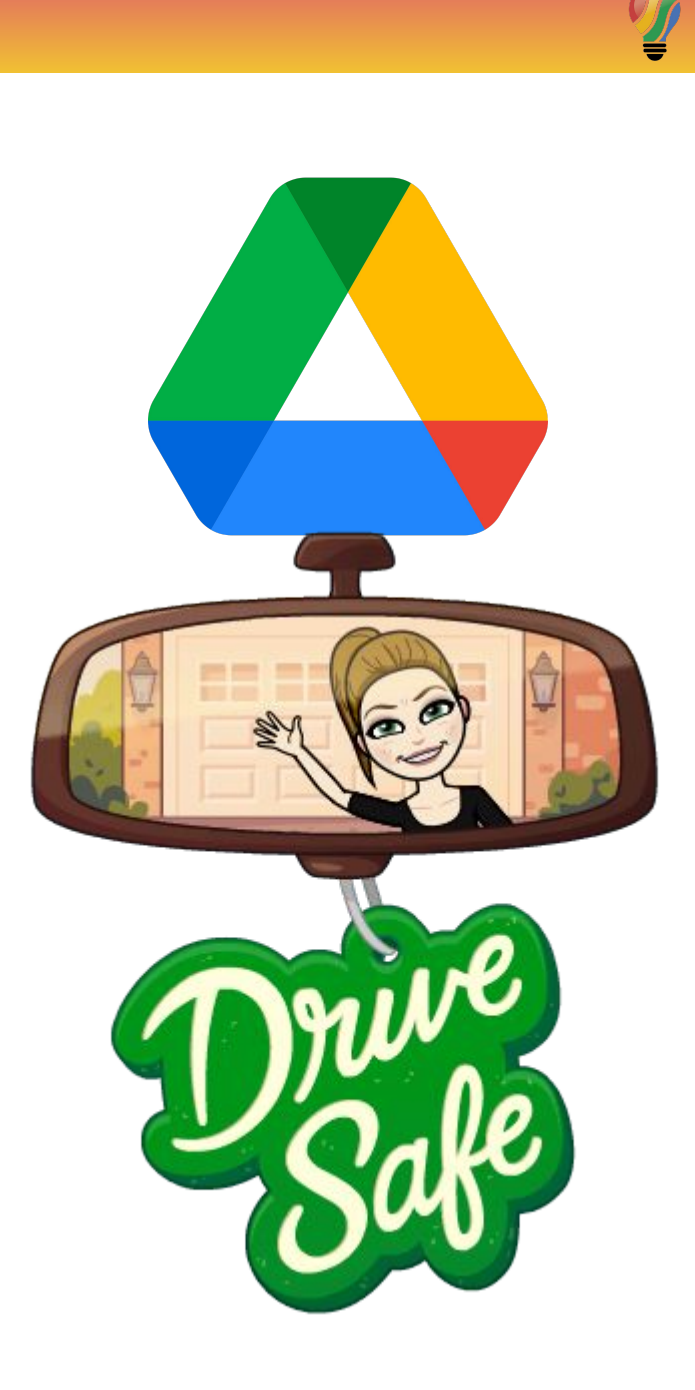

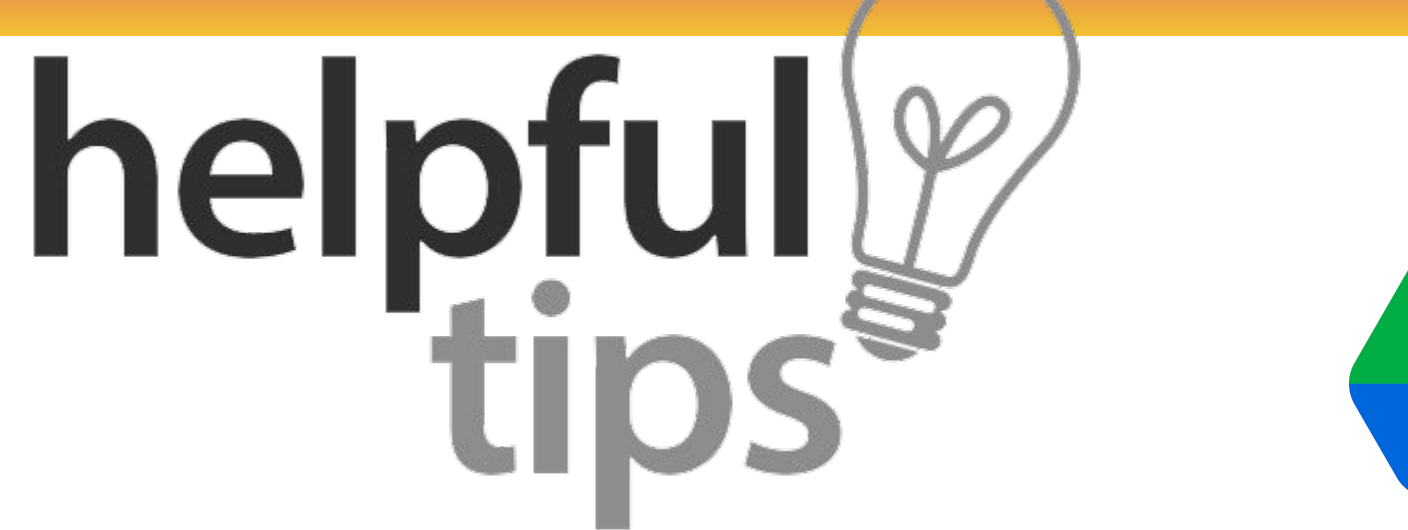

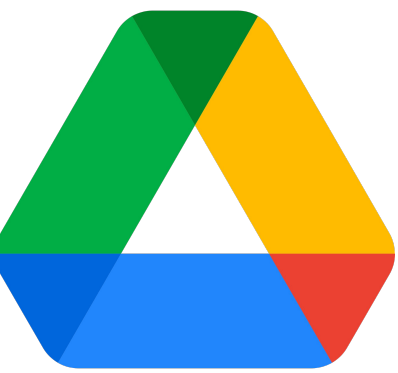

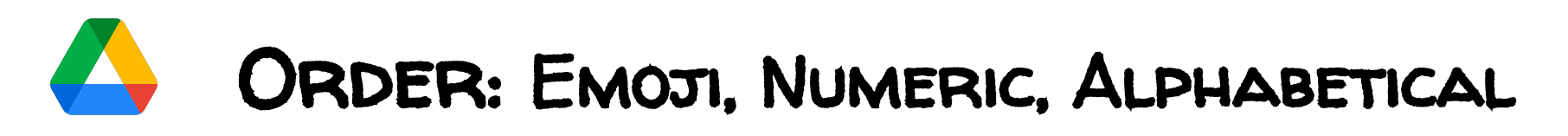

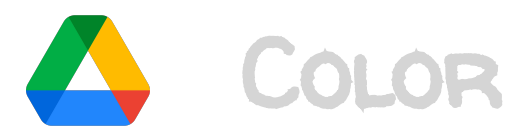

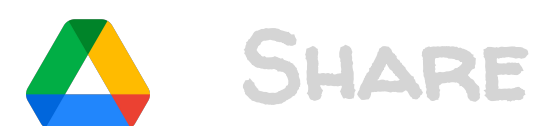

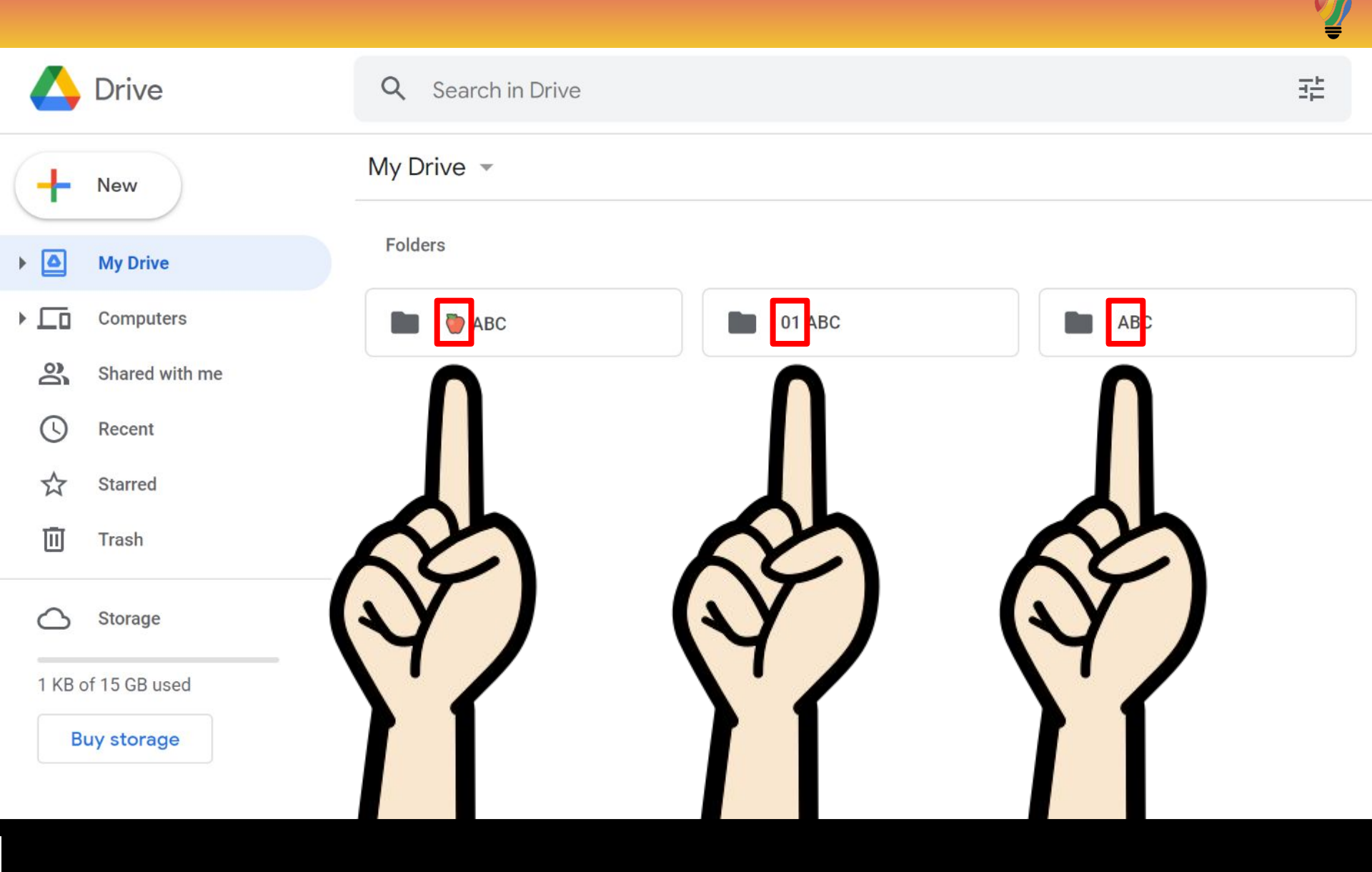

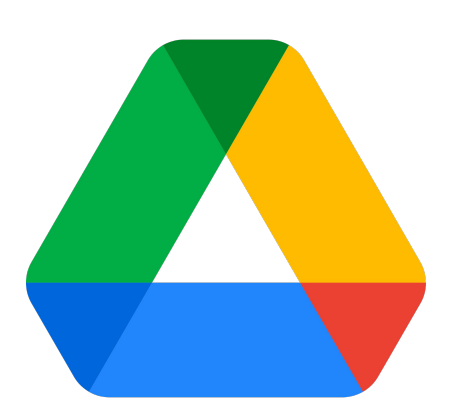

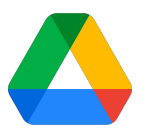

#### ORDER: EMOJI, NUMERIC, ALPHABETICAL

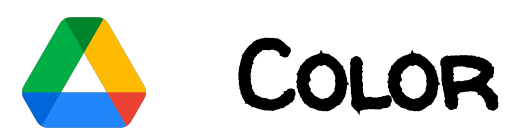

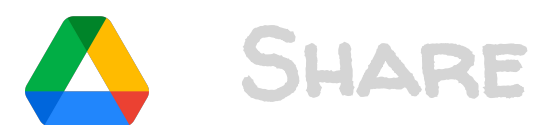

Ŷ

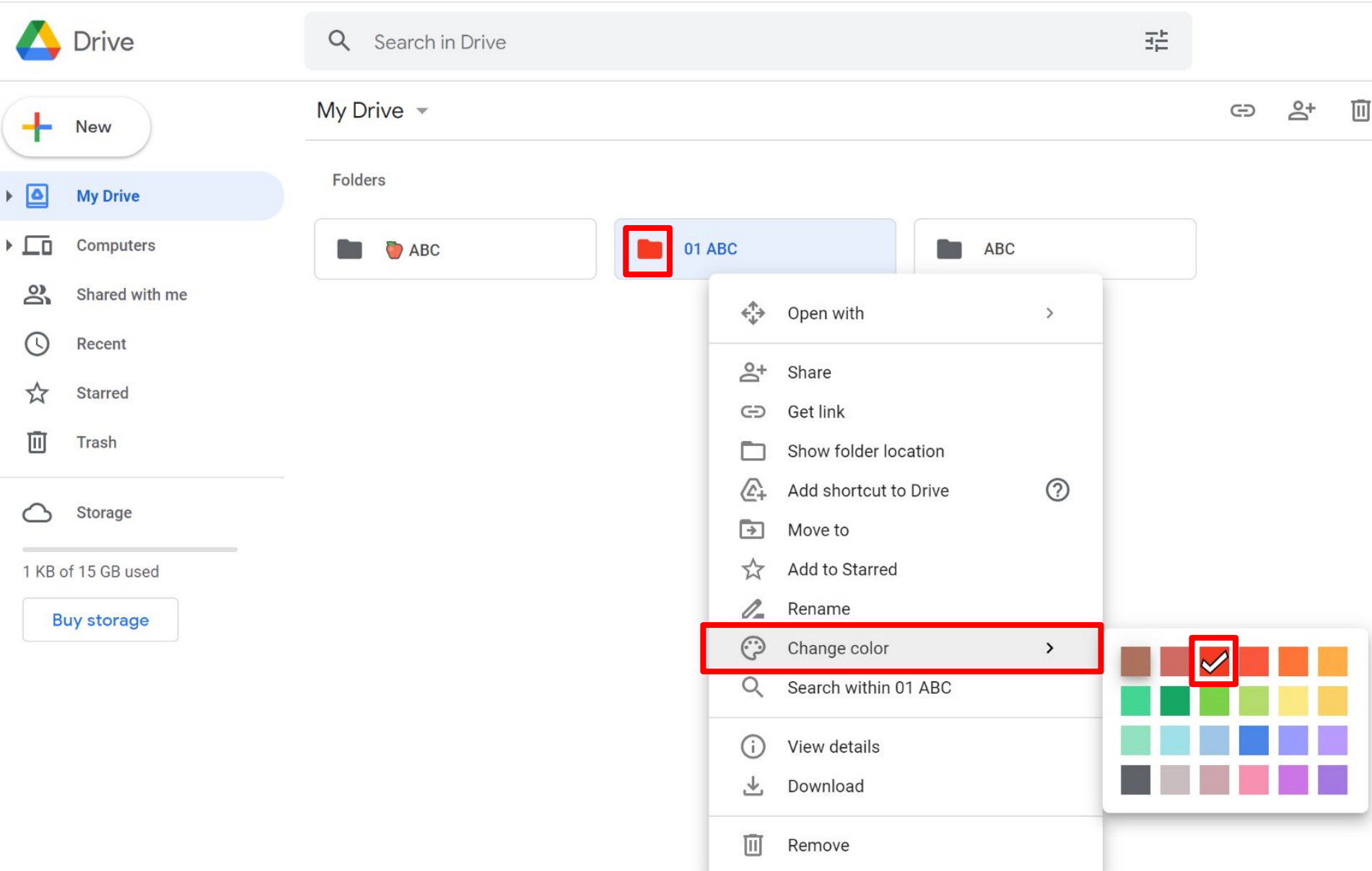

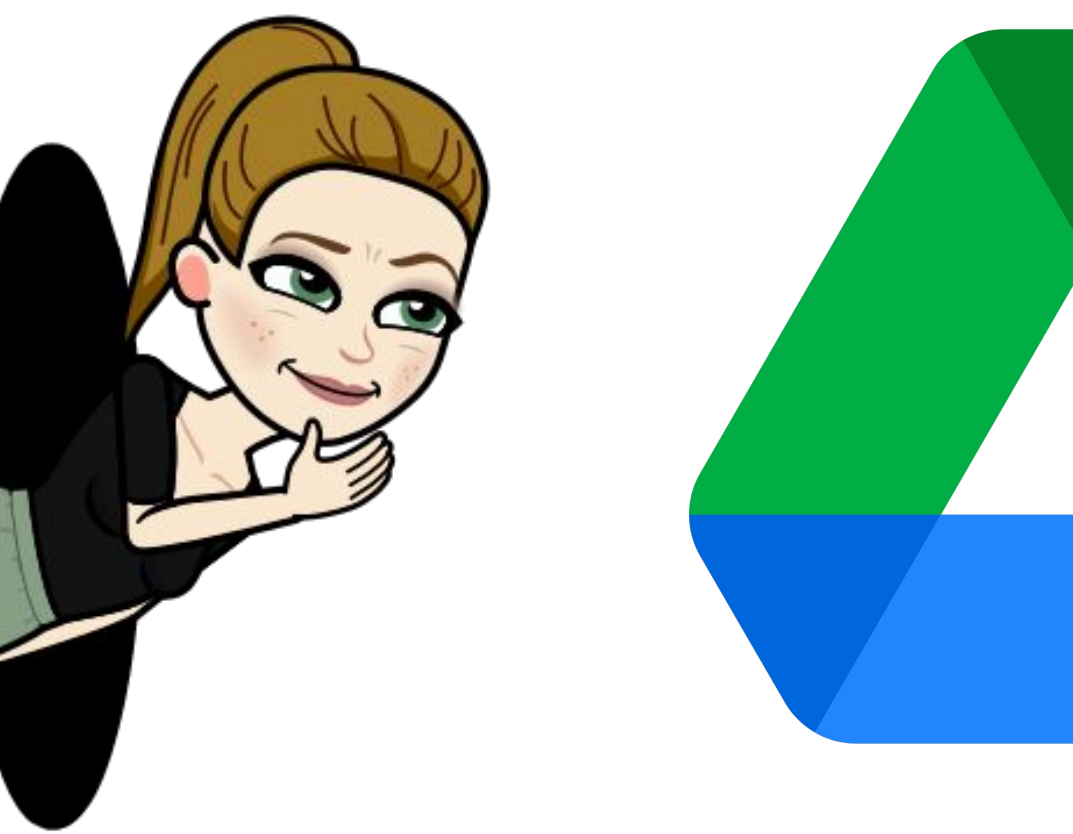

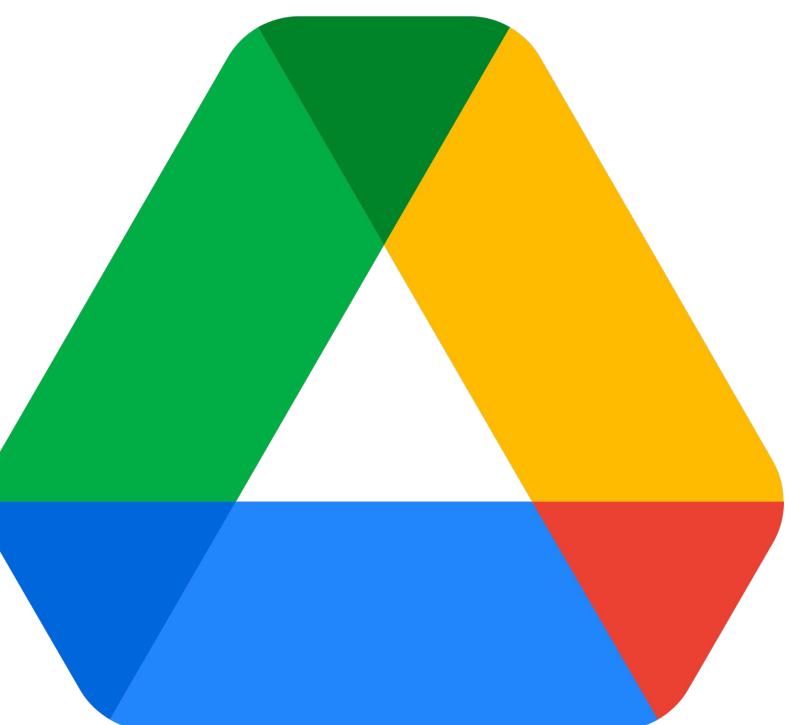

**T** 

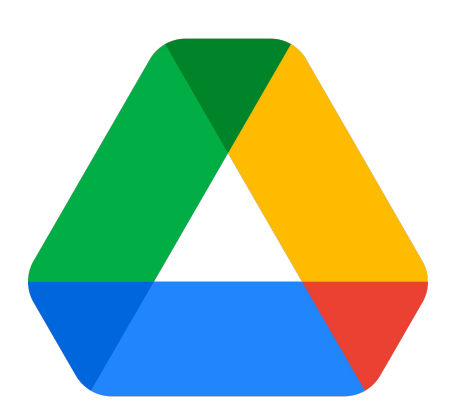

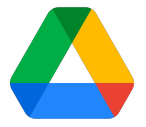

#### ORDER: EMOJI, NUMERIC, ALPHABETICAL

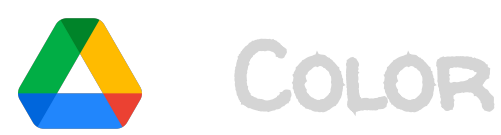

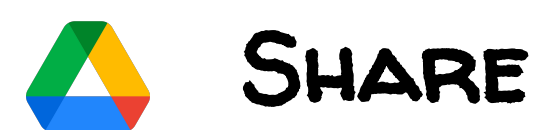

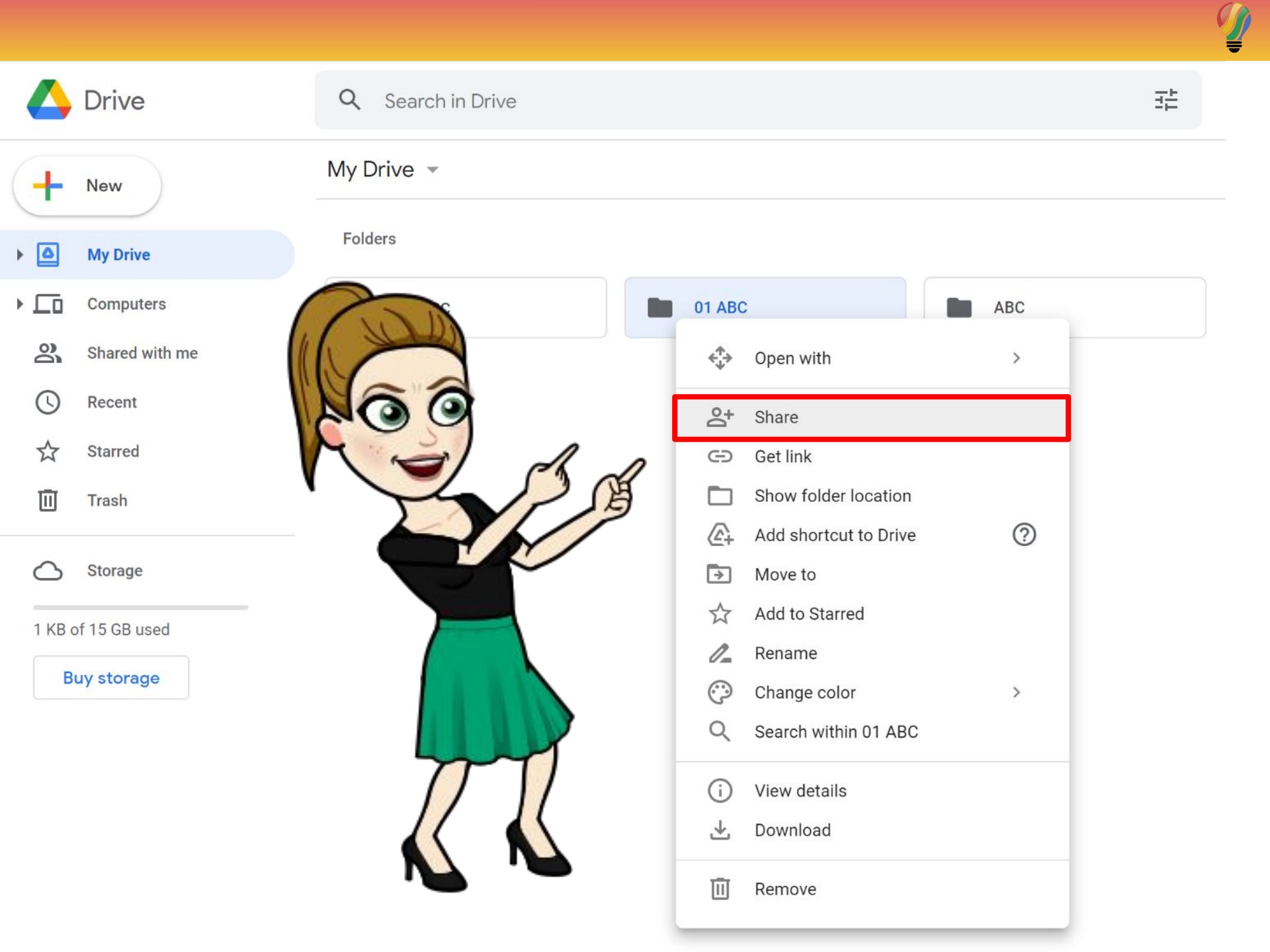

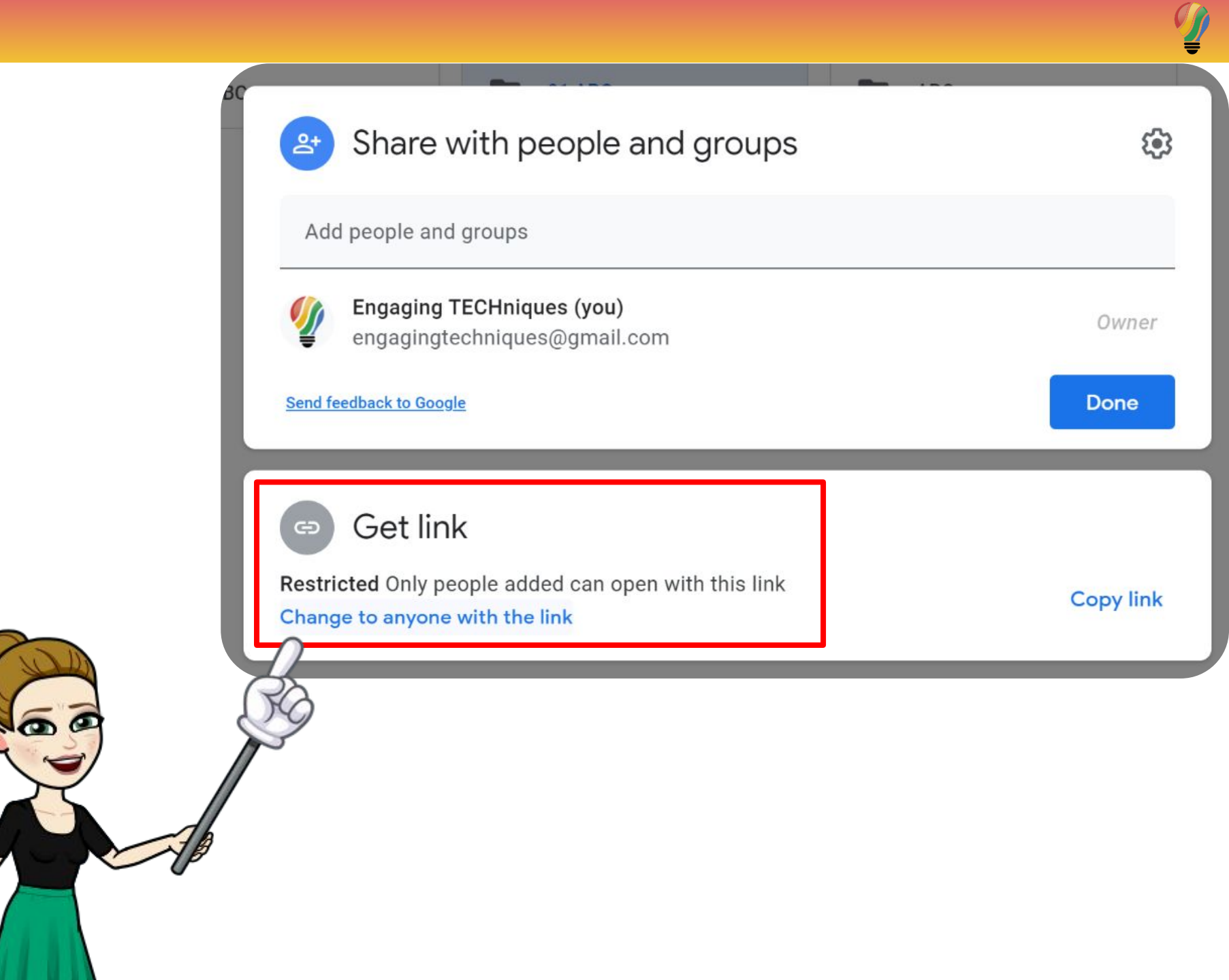

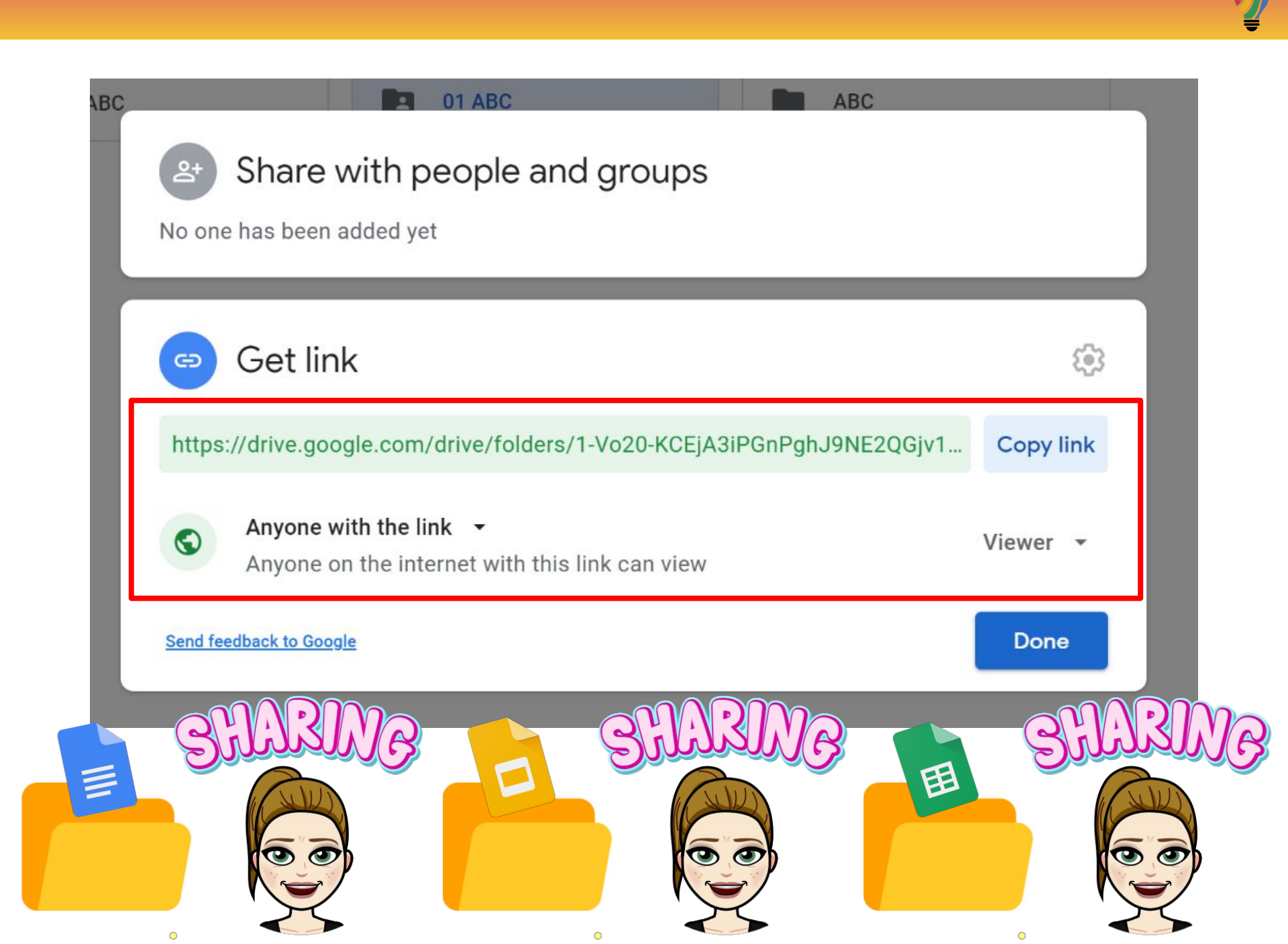

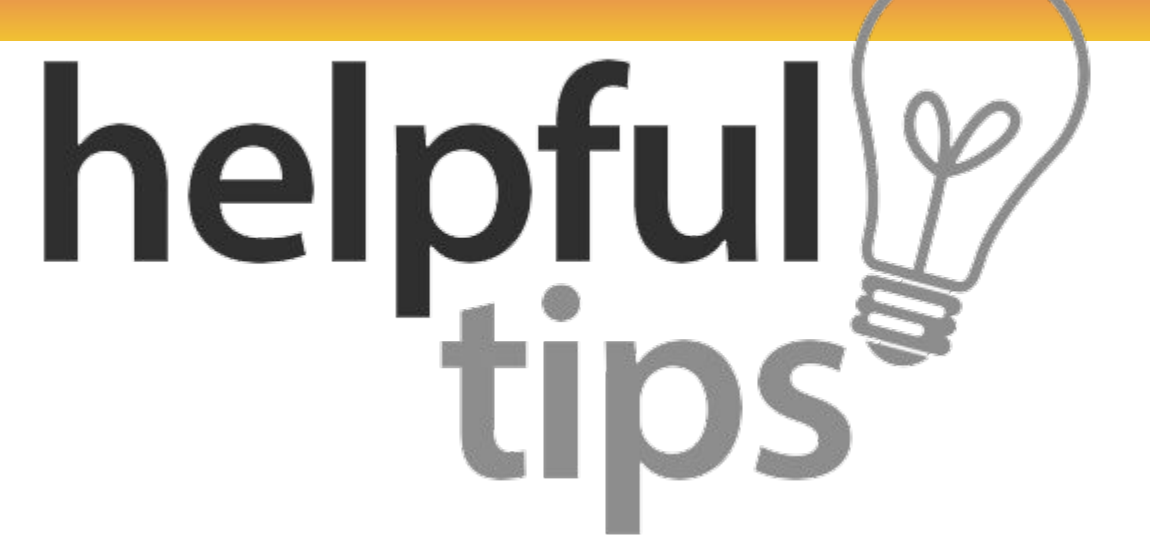

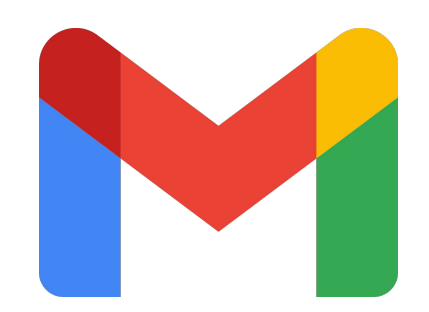

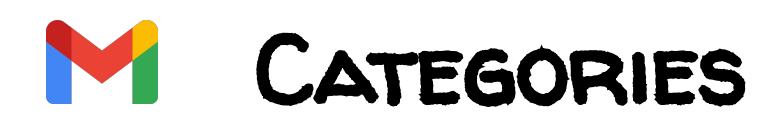

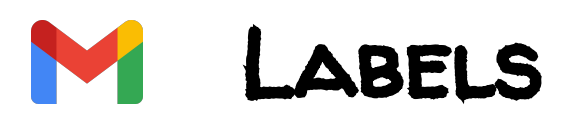

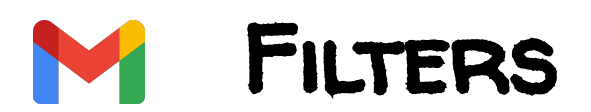

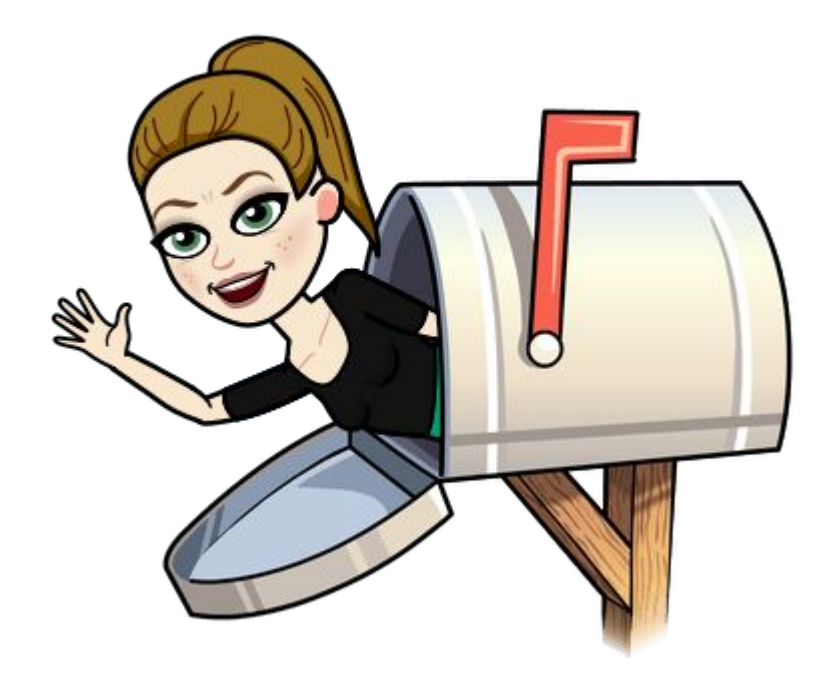

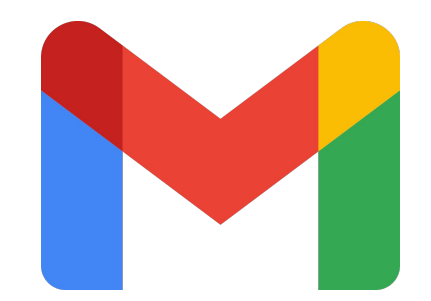

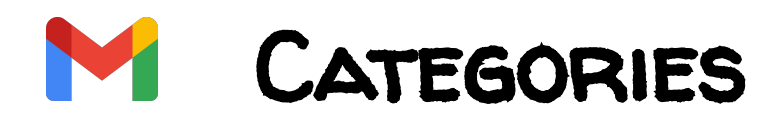

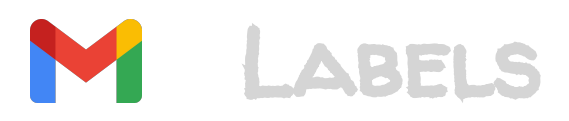

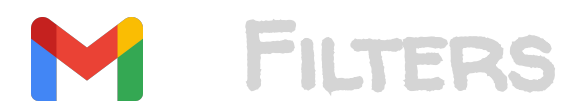

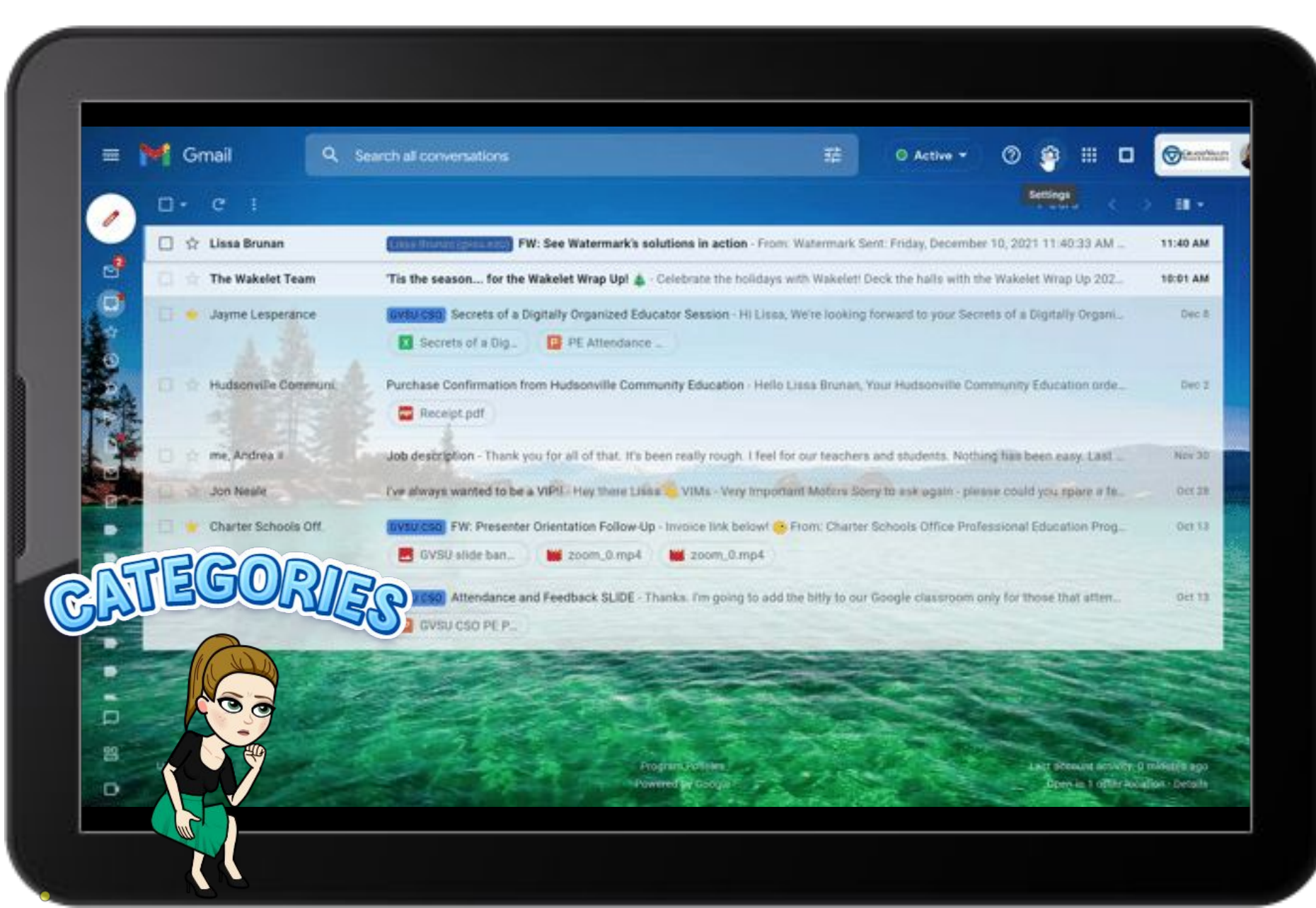

Ĩ

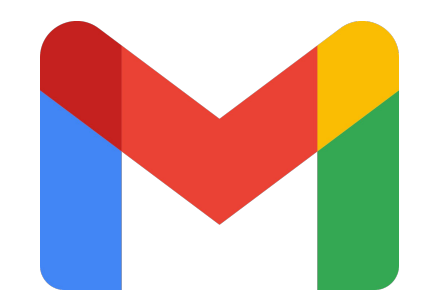

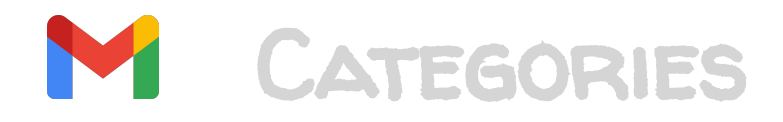

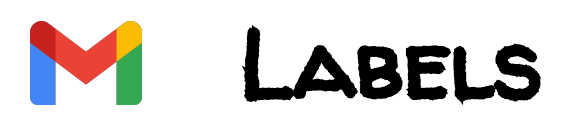

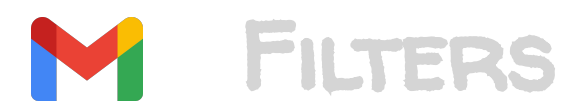

Ų

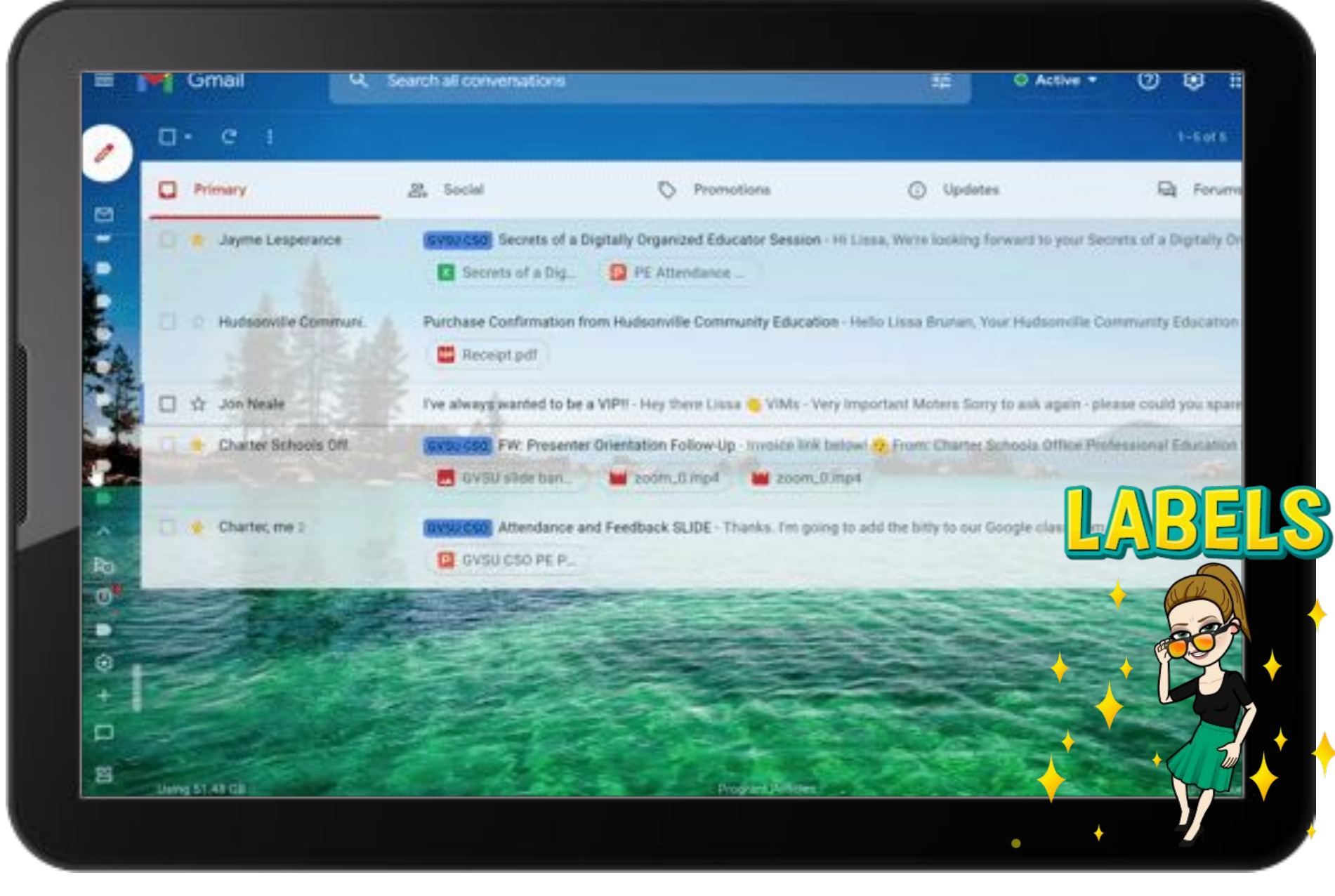

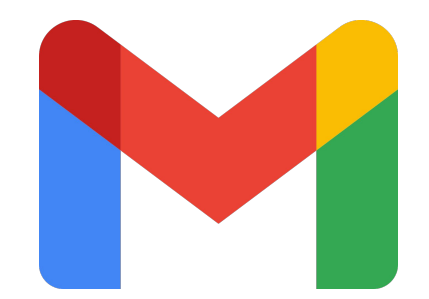

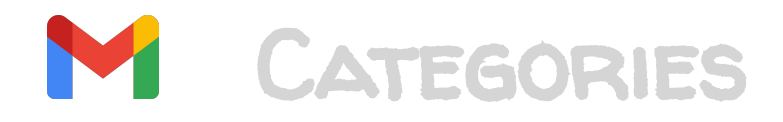

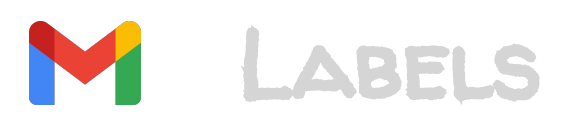

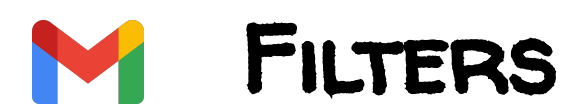

#### Gmail Q. Search all conversations ŵ ..... Active • ത 3 of 5 I've always wanted to be a VIP! (Estenal) Index > Jon Neale -jon@mote.com+ Thu, Oct 28, 5:58 AM -0 to me + Hey there Lissa 👟 VIMs - Very Important Moters Sony to ask again - please could you spare a few minutes to complete this form - just a formality and all that's needed to keep your VIP status rolling forward for another year :) Storytelling is super important 1Mr. Curry used to spend hours every night leaving carefully worded feedback for his students in Google Classroom. He never knew if the feedback was read, nor if it was understood. With M life was changed overnight - he uses his voice to leave feedback in 58 minutes and knows whether his motes have been heard?" Unlike the above, we're trying to work on a portfolio of public facing stories from real life educators - that's you! Starting with Google Classroom - this is your opportunity to tell us a story (in a sentences) that we can share with our users all over the world - if yours is used, I can (almost) guarantee instant celebrity status. Once you've completed the form above, all that you need to send me over a quick story by replying to this message - a structure of (a) before - problem > (b) mote - what it did > (c) now and onward - with you'd keep using it - would be more than awes Thanks very much - please let me know if there's anything I might be able to help with, Jon (Done) Sure, I'd be happy to! I'm not interested.

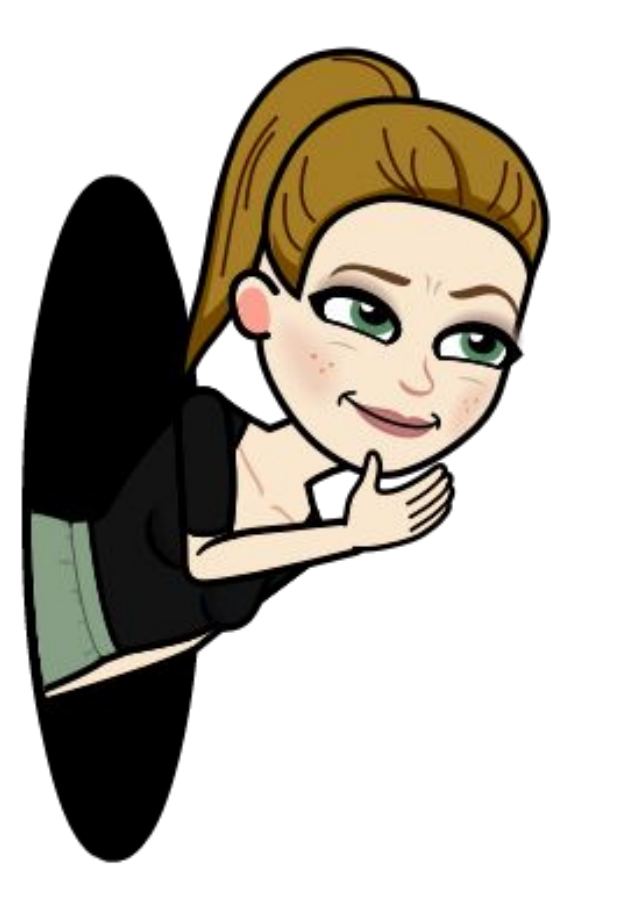

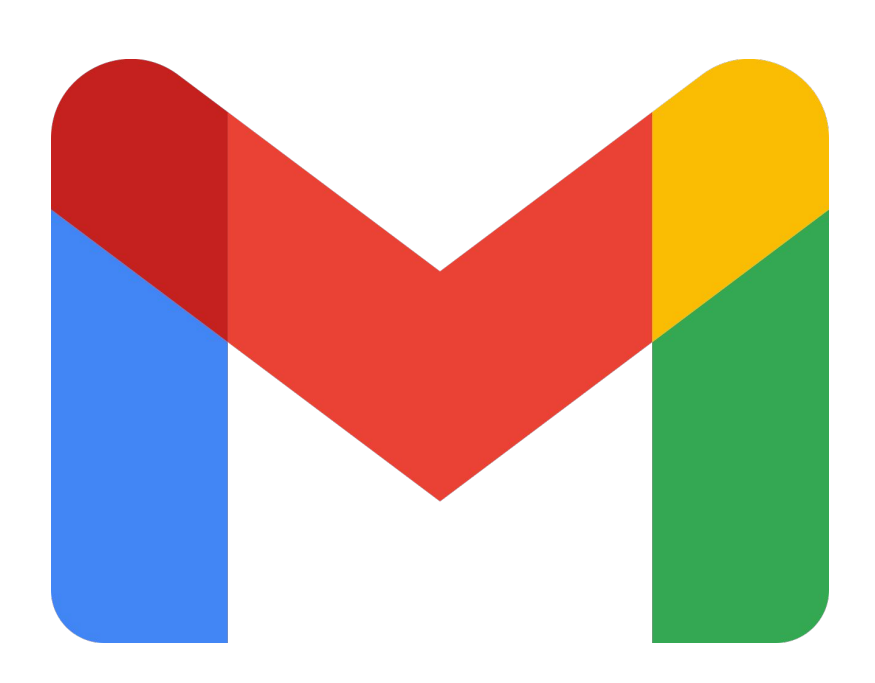

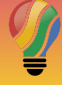

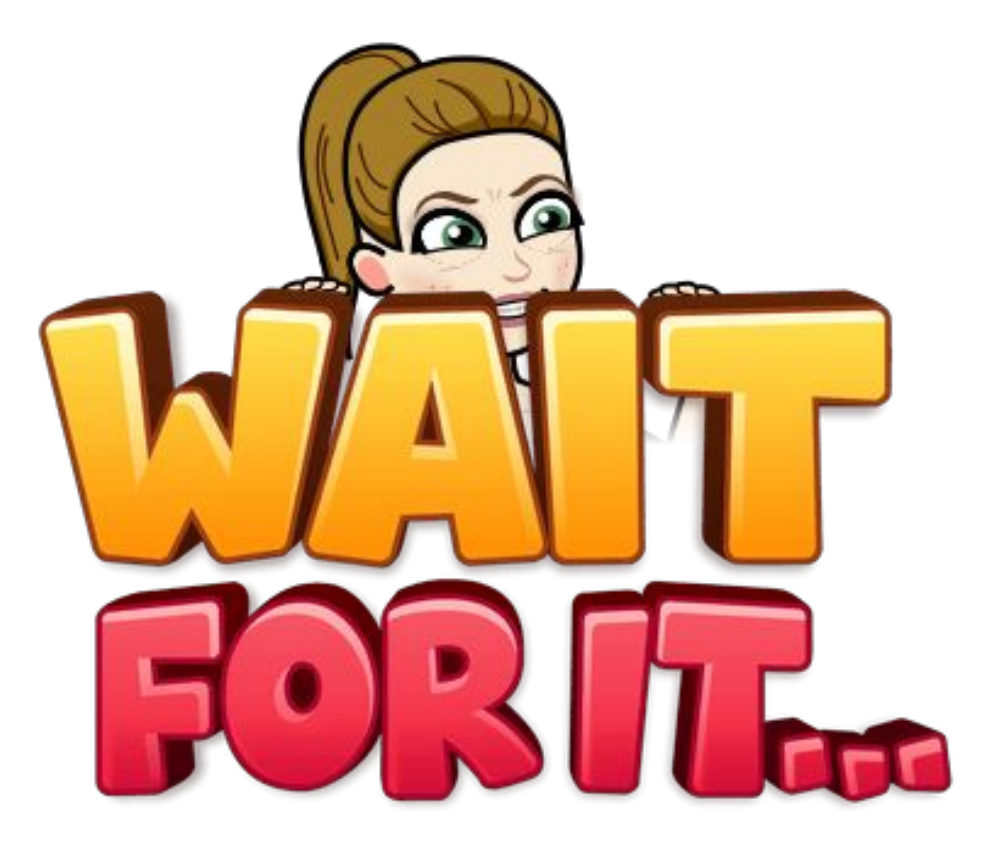

-

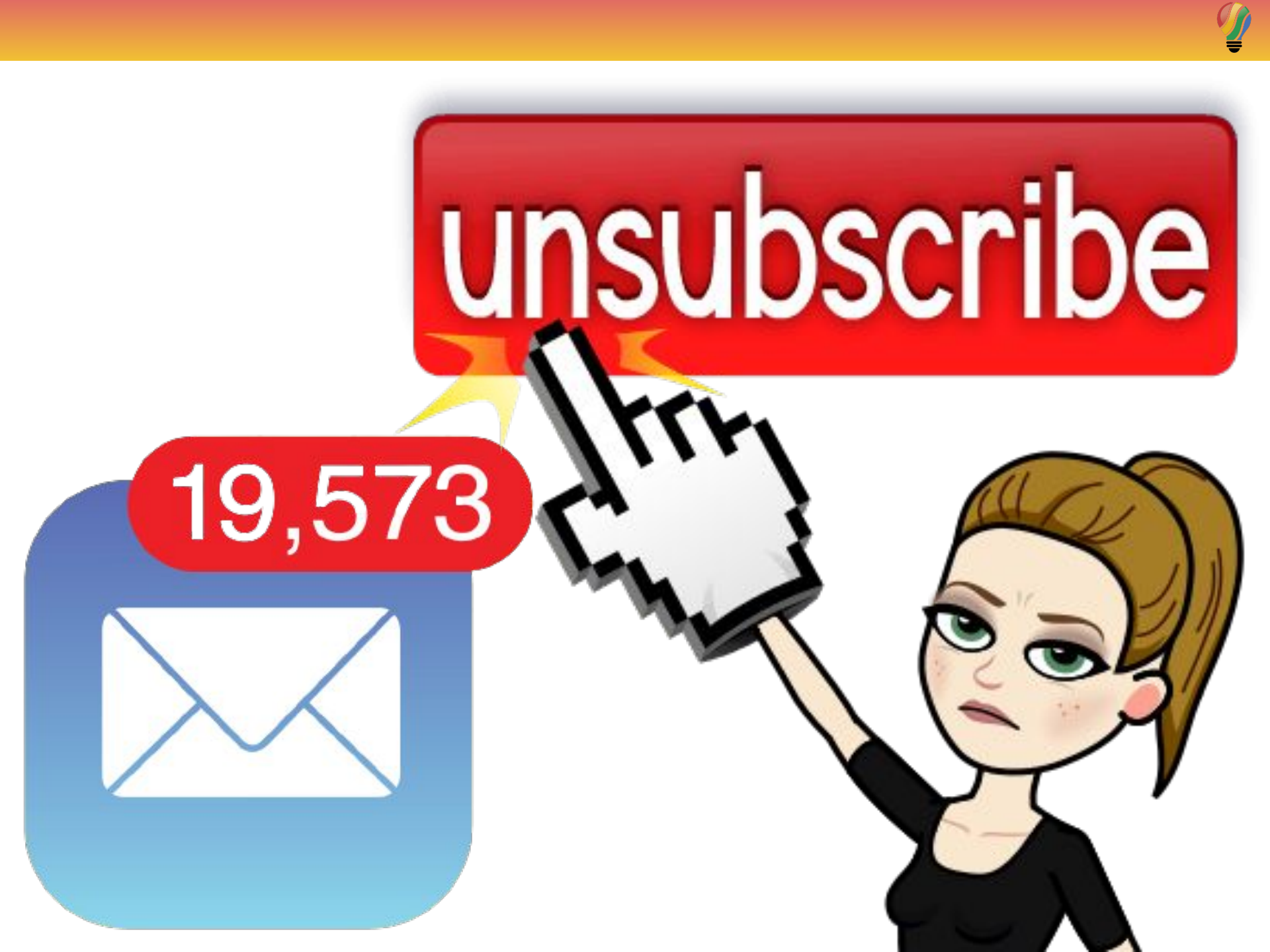

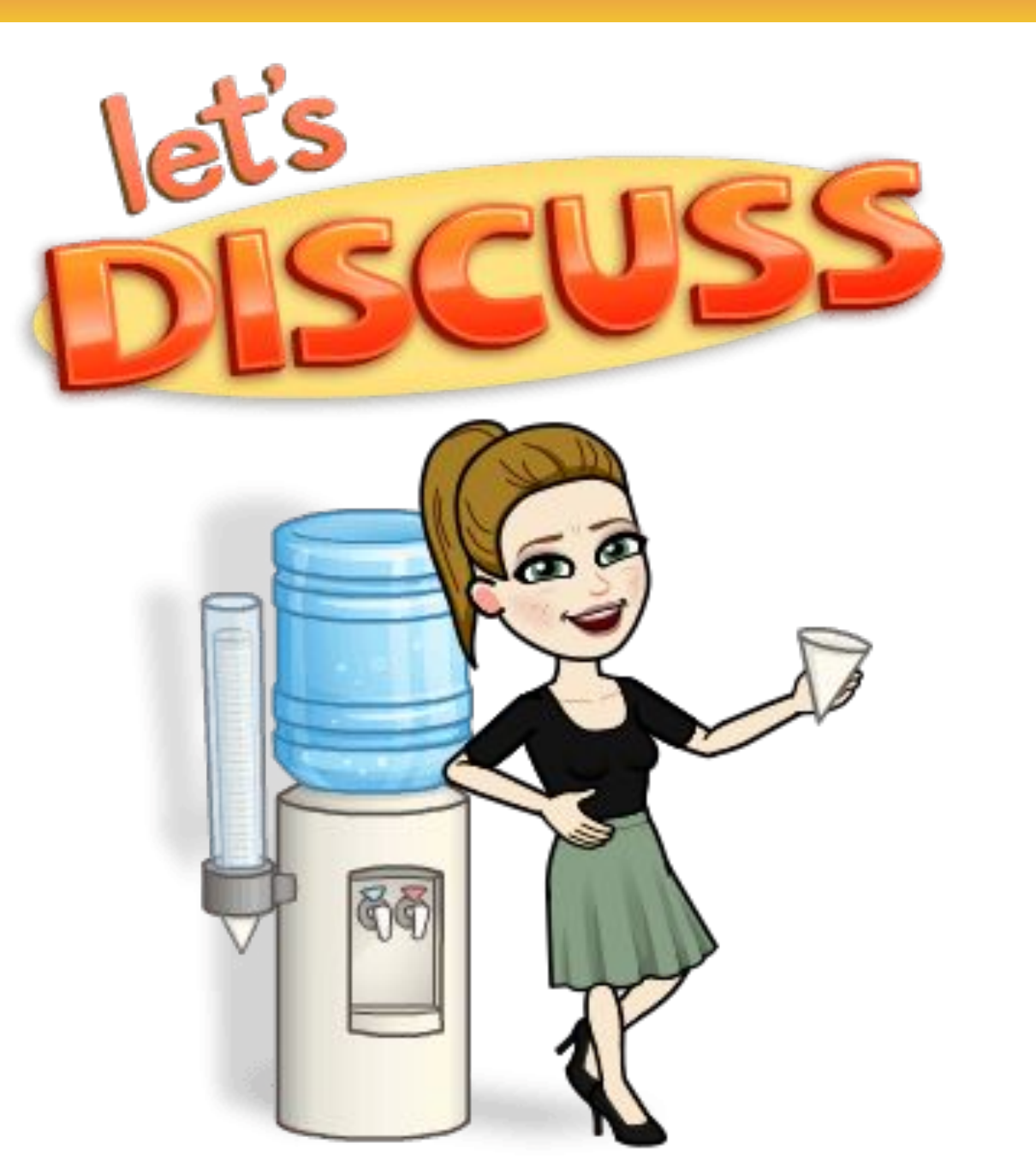

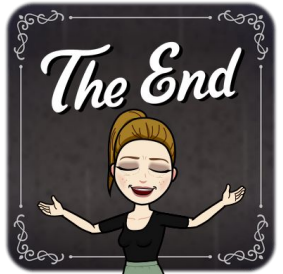

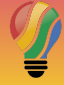

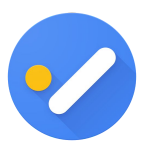

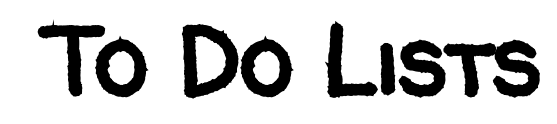

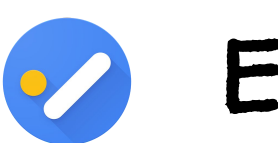

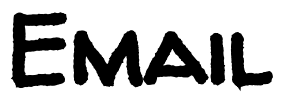

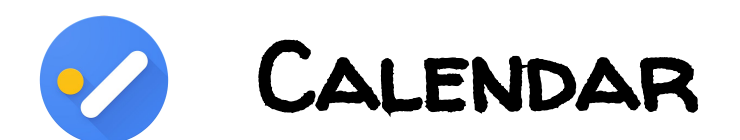

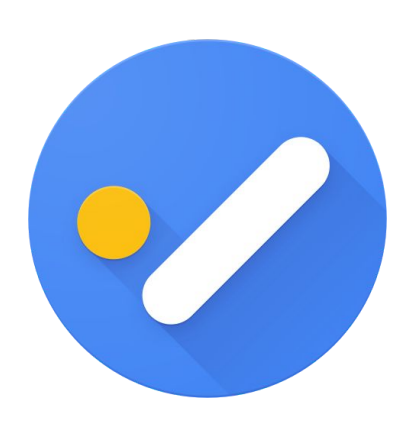

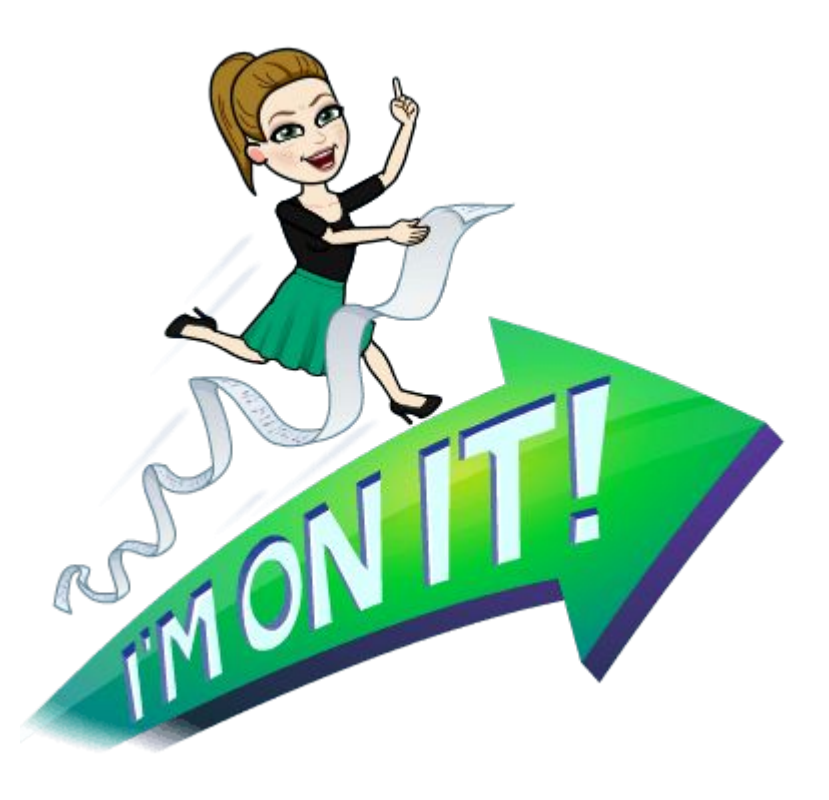

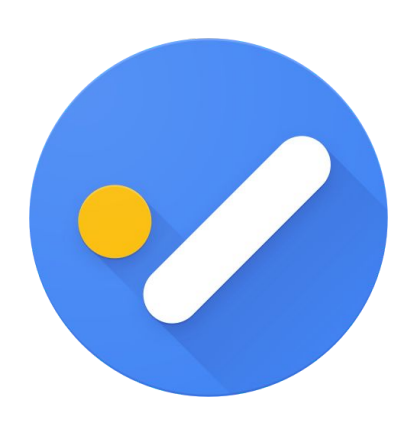

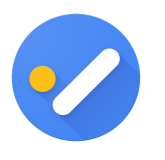

To Do Lists

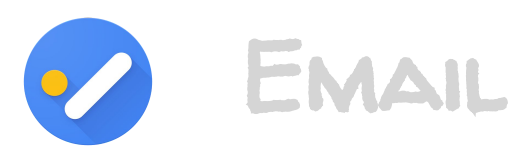

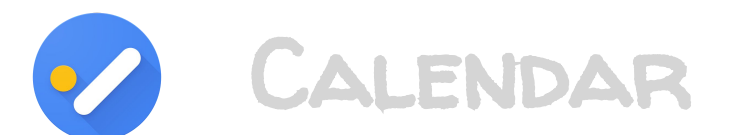

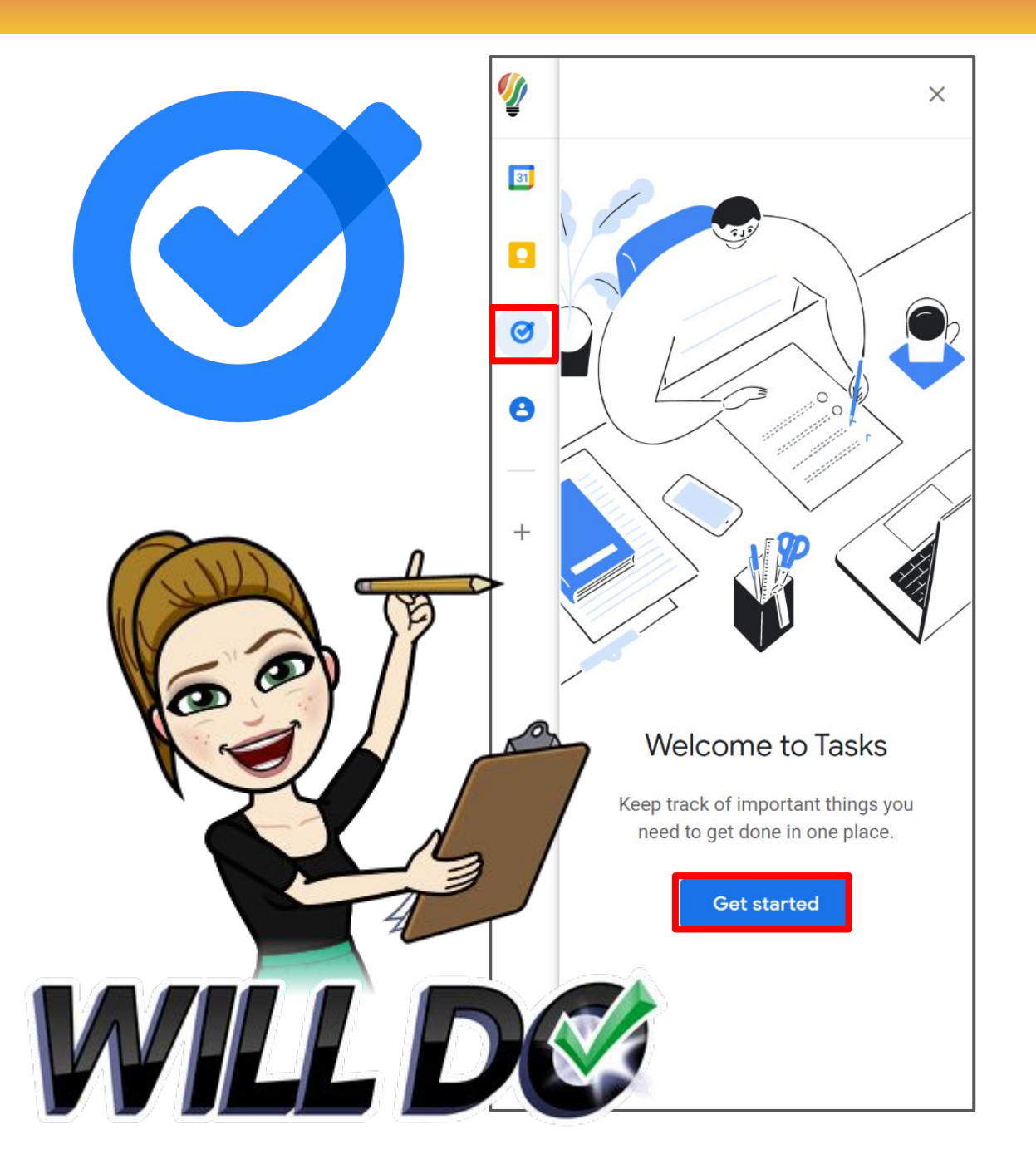

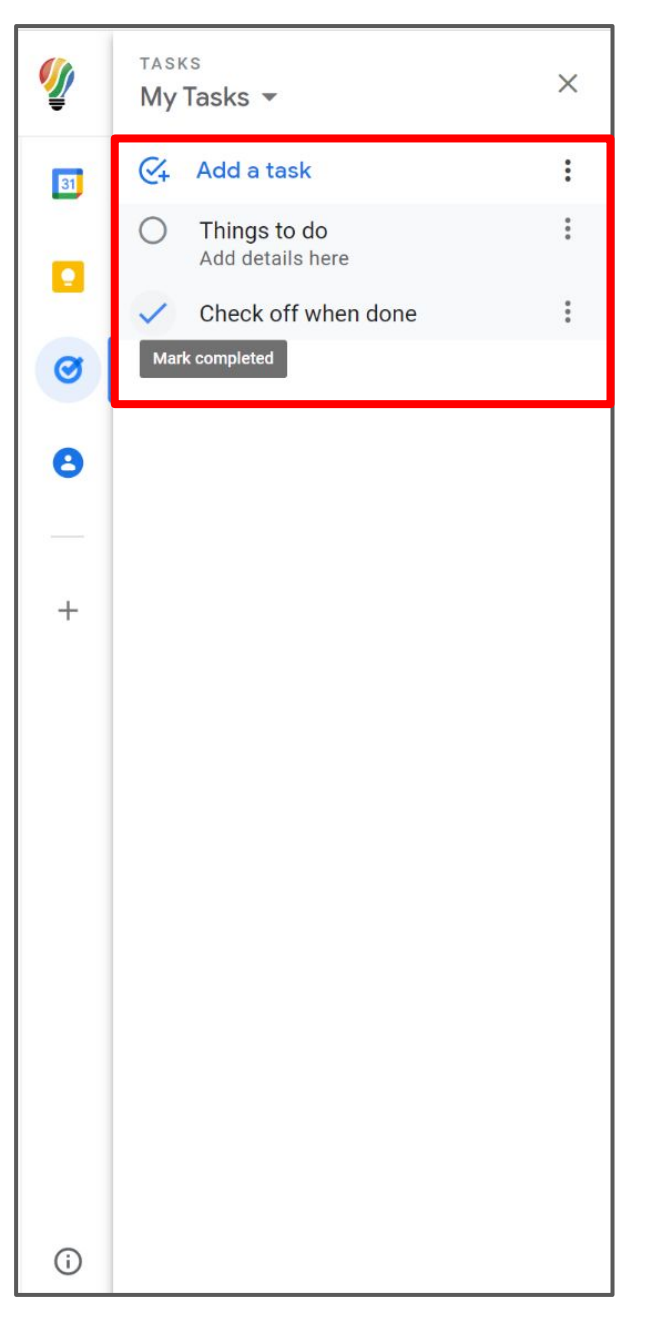

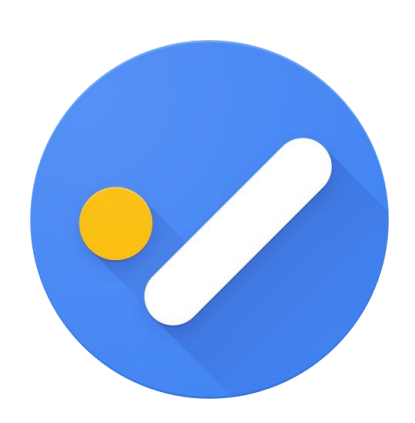

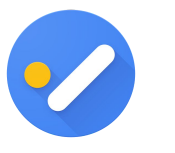

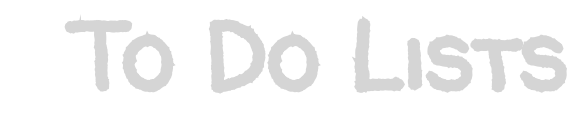

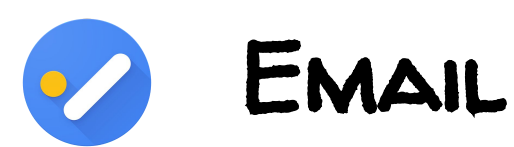

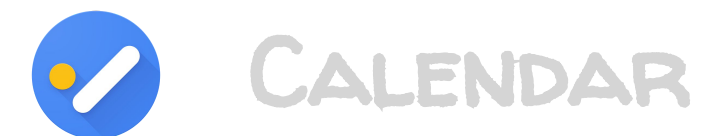

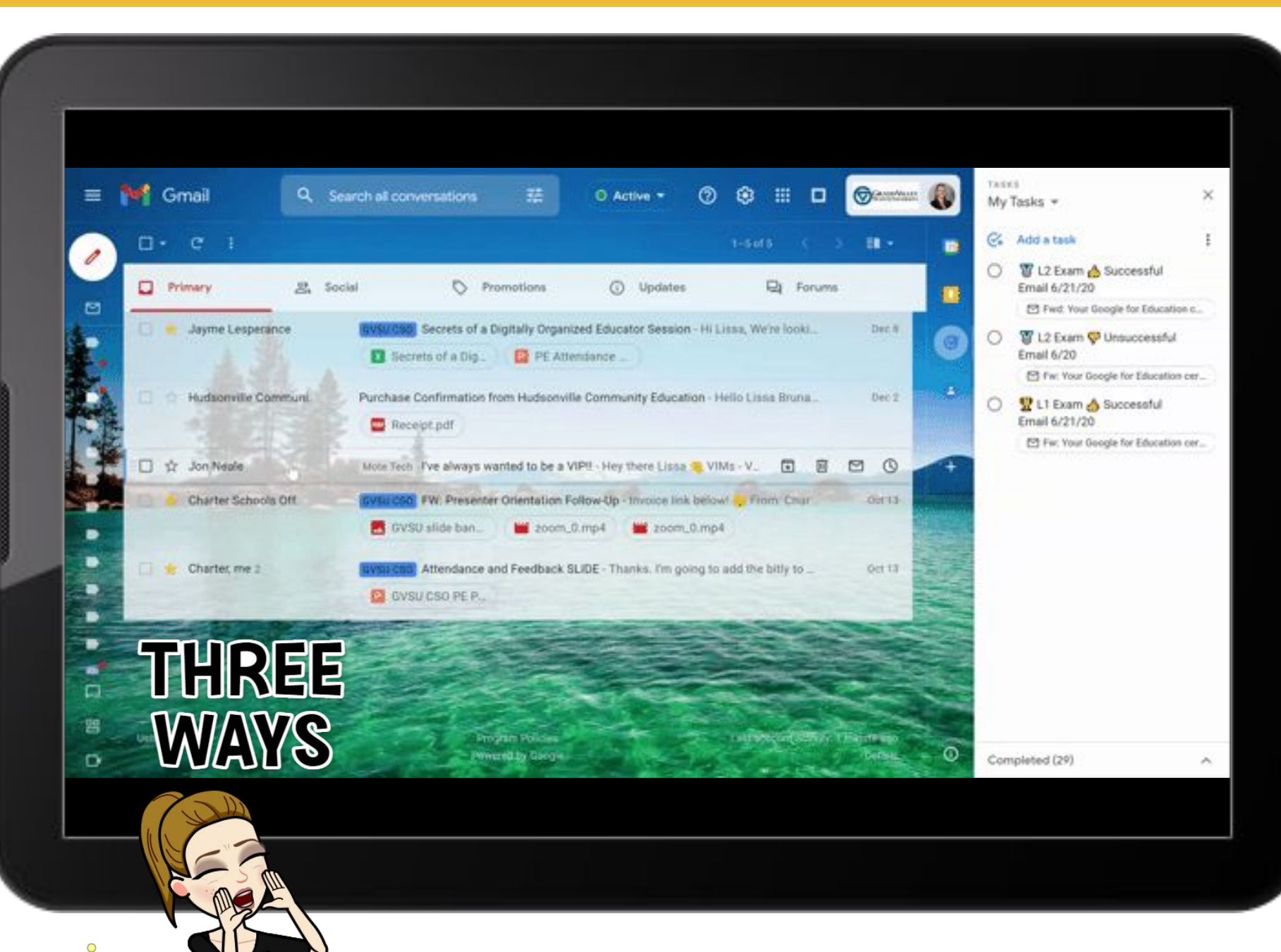

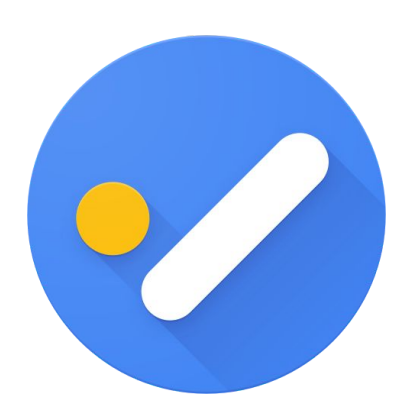

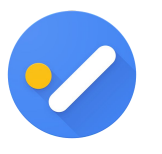

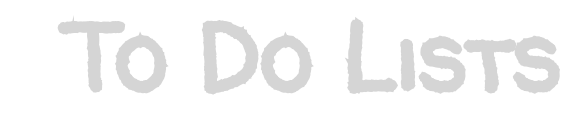

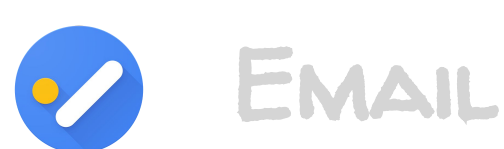

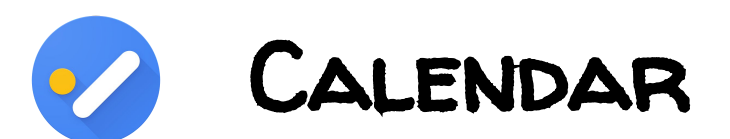

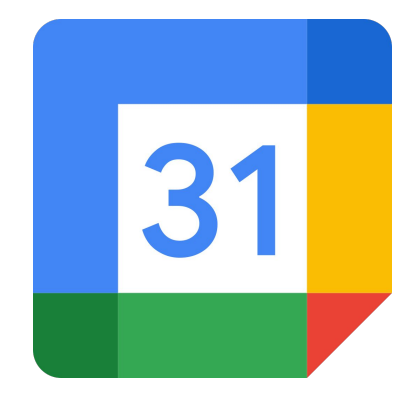

| 1 | 1 |   |   |   |
|---|---|---|---|---|
| L | 1 | 1 |   | 1 |
| Y |   |   | L | / |
|   | Ĺ |   | 7 |   |
|   | 7 |   |   |   |

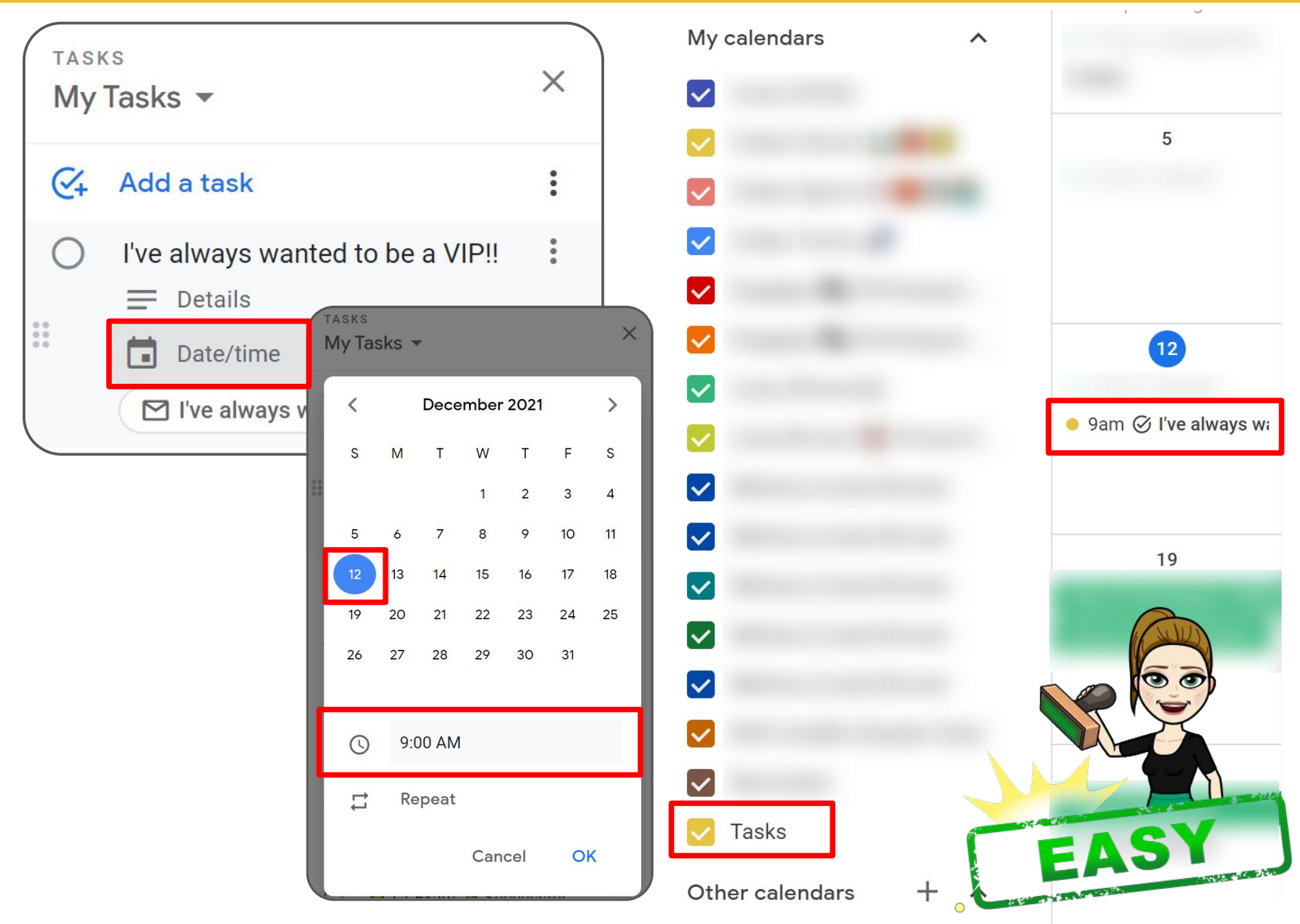

### <u>cal.new</u>

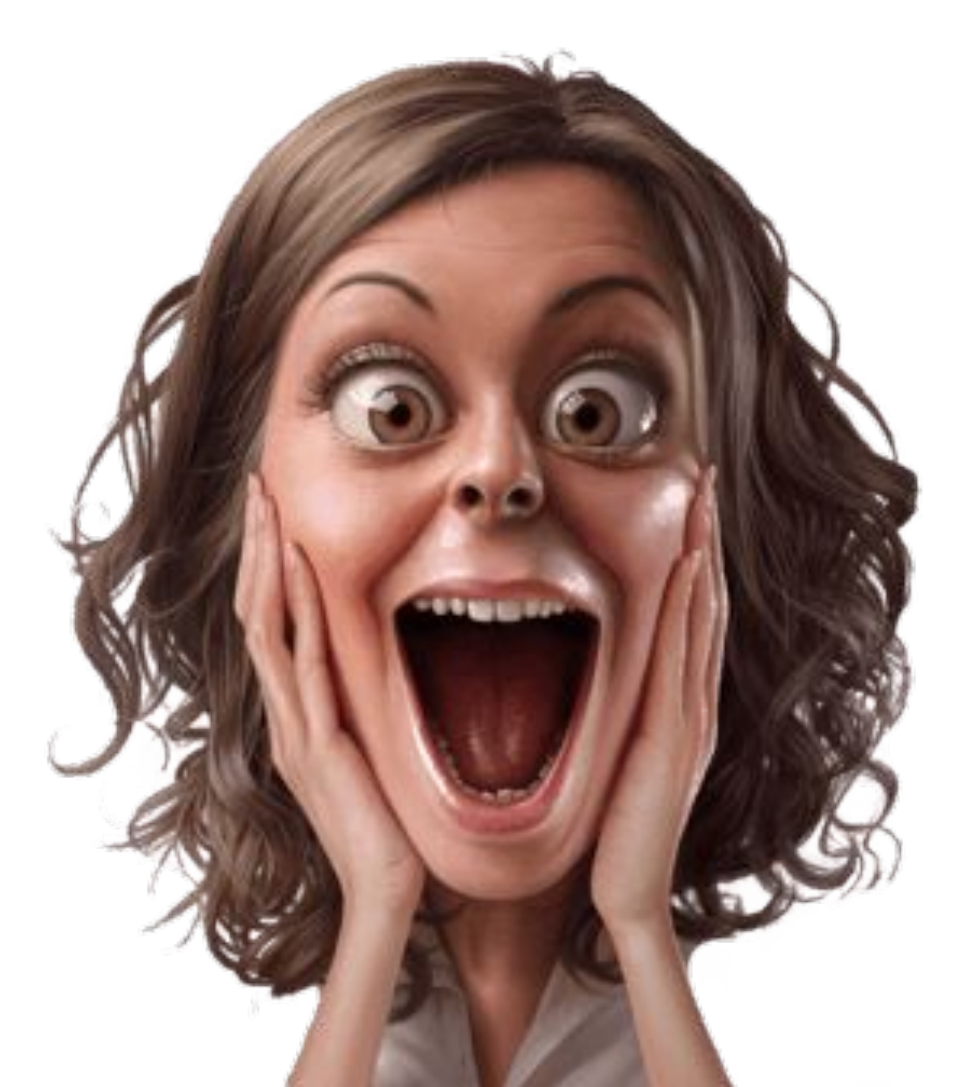

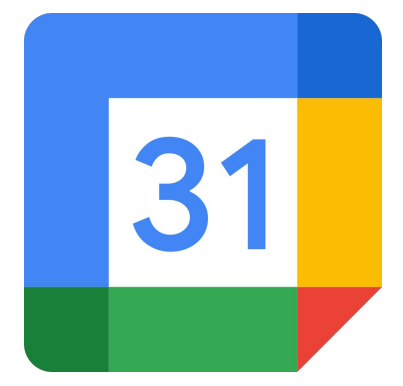

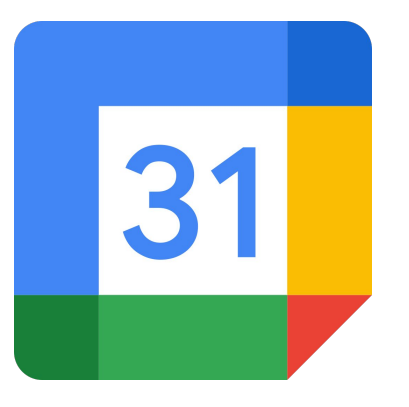

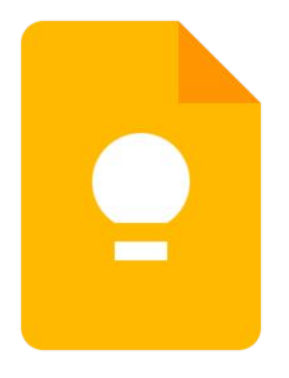

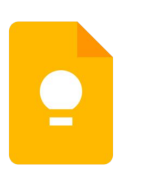

#### CREATE NOTE

SHARE NOTE

REMIND & ADVANCED

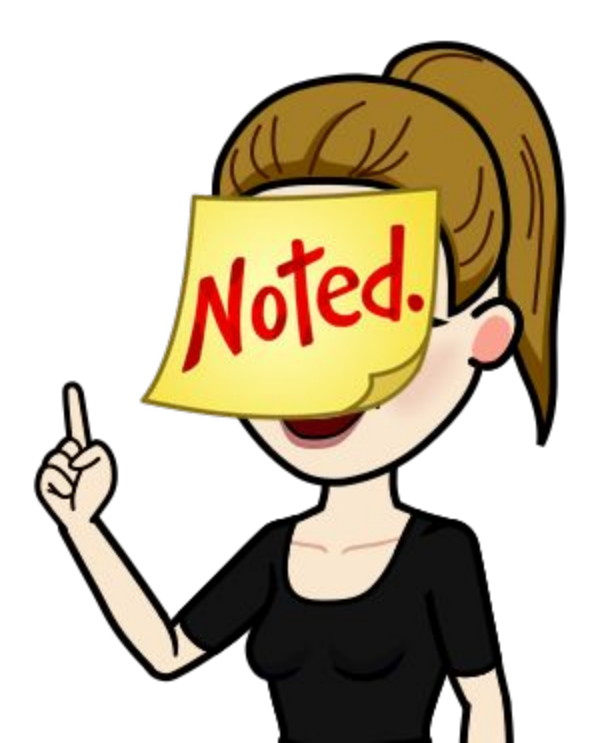

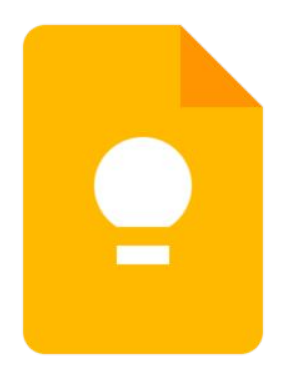

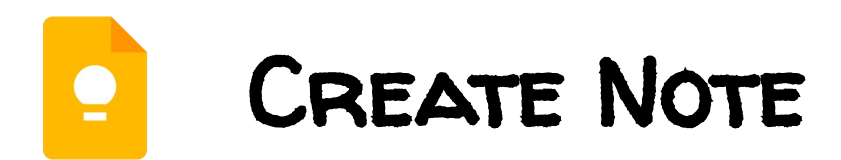

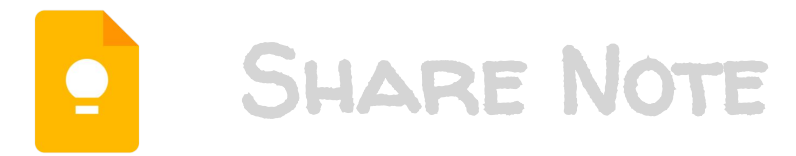

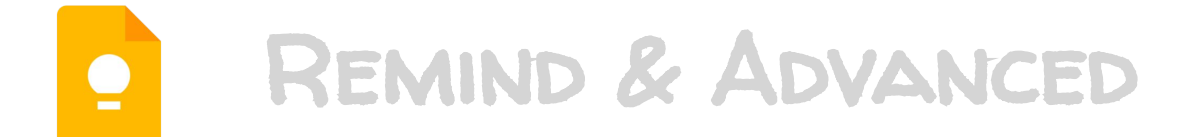

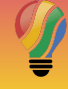

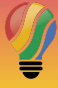

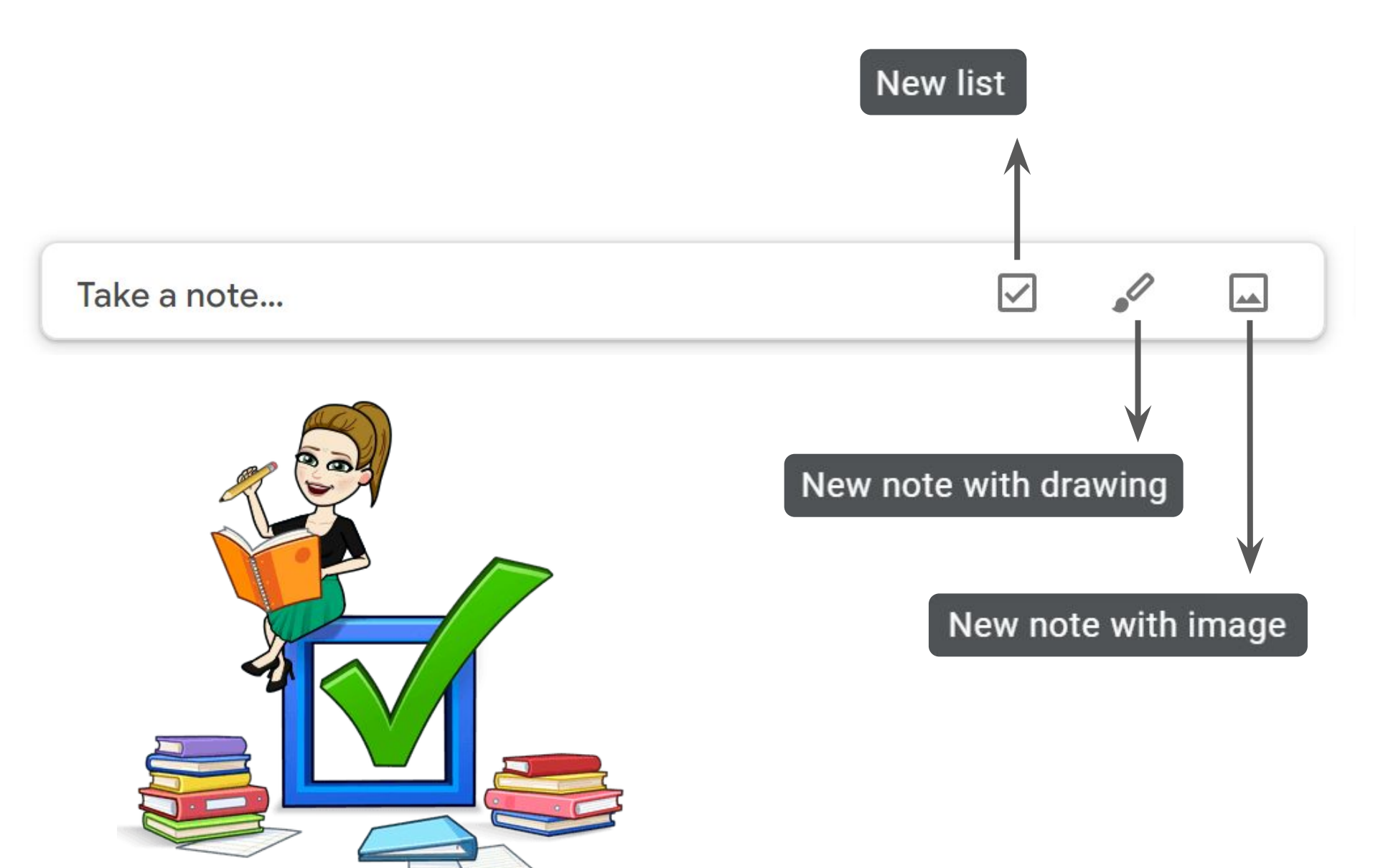

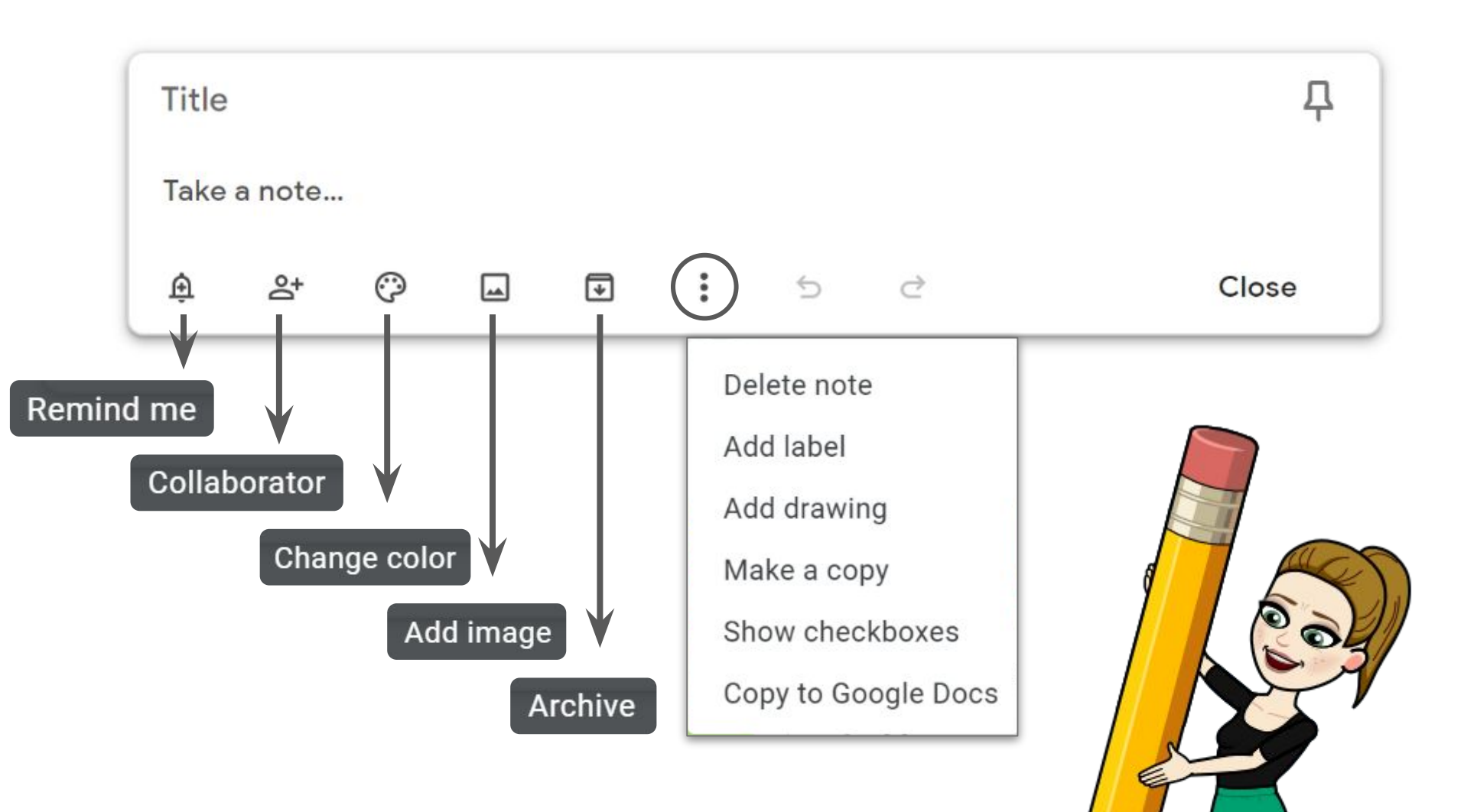

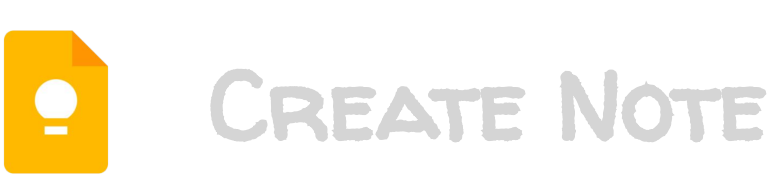

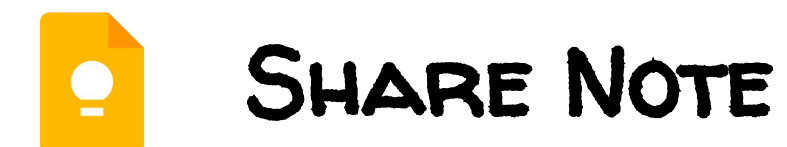

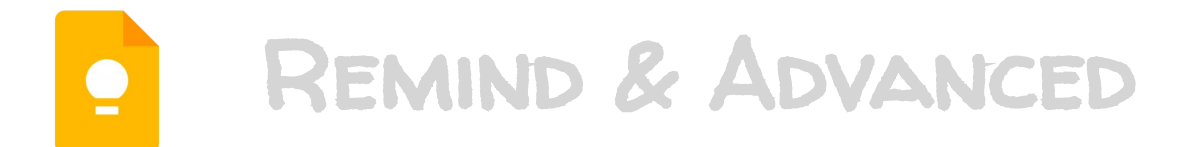

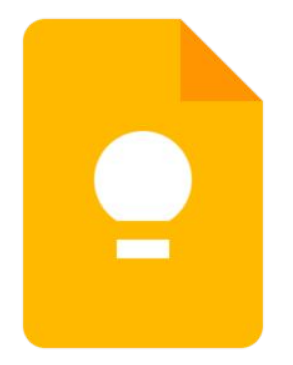

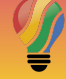

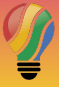

| Title  |                                    |                              |      |   |    |       |      | 무       |
|--------|------------------------------------|------------------------------|------|---|----|-------|------|---------|
| Take   | a note                             |                              |      |   |    |       |      |         |
| ŵ      | ot<br>■                            | $\odot$                      | 4    | ₹ | *  | 5     | ĉ    | Close   |
|        |                                    |                              |      |   |    |       |      |         |
| Collab | orator                             |                              |      |   |    |       |      |         |
|        | <b>.issa Brunan</b><br>issabrunan@ | ( <i>Owner)</i><br>gmail.com |      |   |    |       | (    | - ATEX  |
|        | issa's Famil                       | y Group                      |      |   |    |       | +    |         |
| F      | <sup>p</sup> erson or em           | ail to share                 | with |   |    |       |      |         |
|        |                                    |                              |      |   | Ca | ancel | Save | A REA M |
|        |                                    |                              |      |   |    |       |      |         |

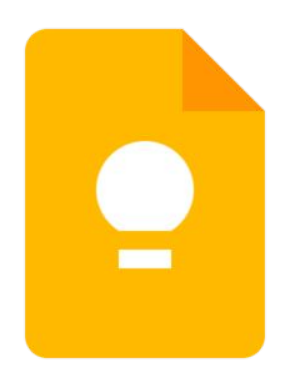

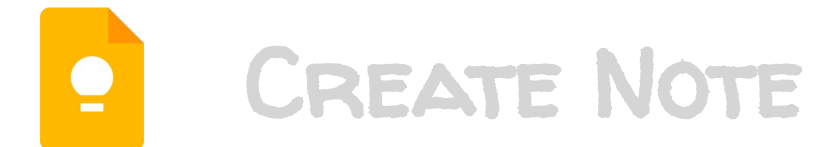

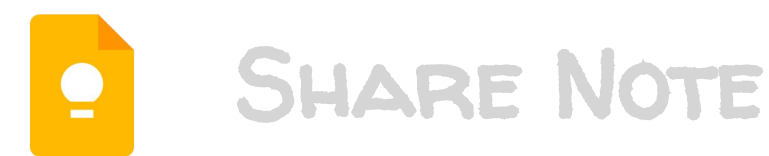

**REMIND & ADVANCED** 

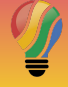

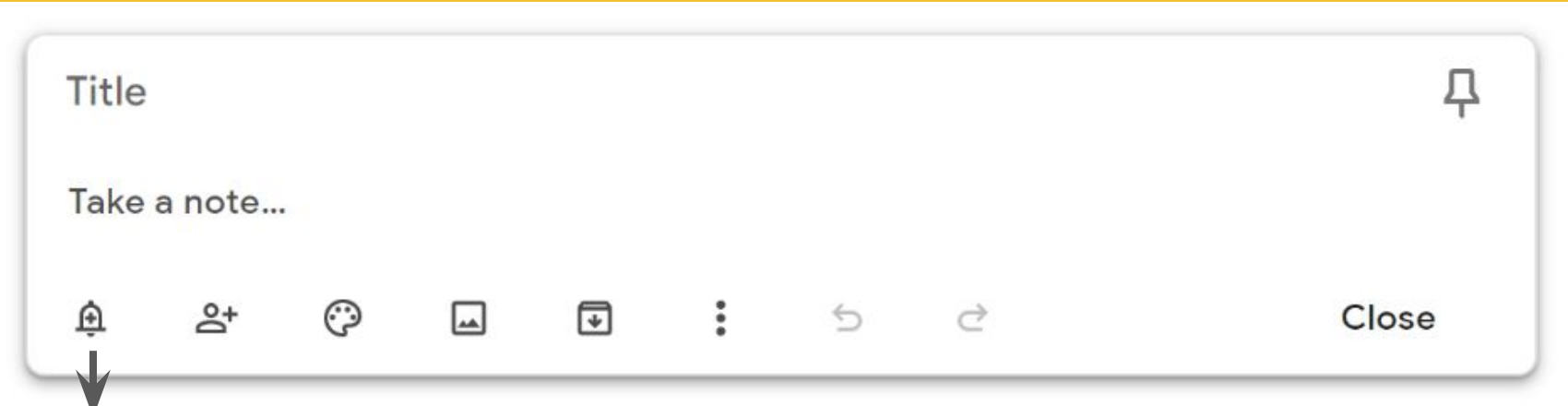

#### Remind me

| Reminder:          |                    |
|--------------------|--------------------|
| Later today        | 8:00 PM            |
| Tomorrow           | 8:00 AM            |
| Next week          | Mon, 8:00 AM       |
| Home               | 4582 Equestrian Dr |
| Work               | 201 Front Ave SW   |
| O Pick date & time |                    |
| • Pick place       |                    |

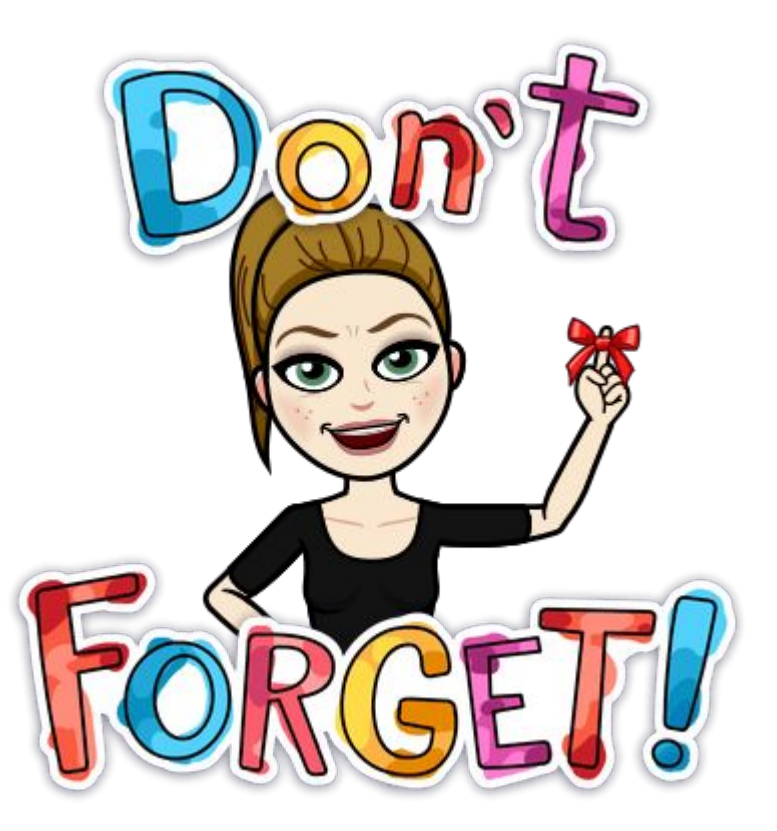

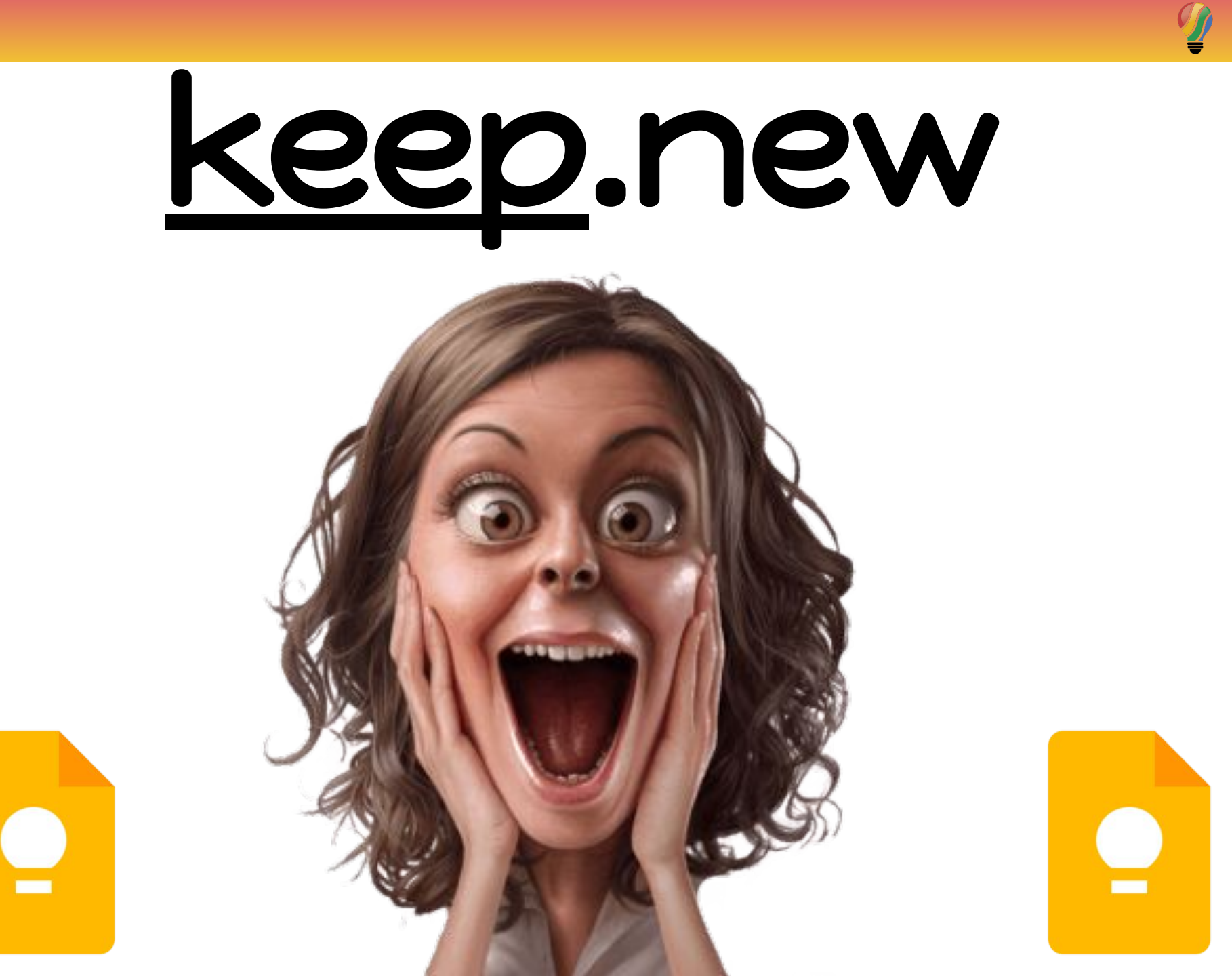

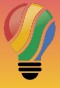

200

#### ◙.new

| 31 | cal.new<br>meeting.new                                  | Google Calendar | Create and send a new Google Calendar invite.       |     |
|----|---------------------------------------------------------|-----------------|-----------------------------------------------------|-----|
|    | docs.new<br>document.new<br>documents.new               | Google Docs     | Create a new document using Google Docs.            |     |
| ∷≡ | form.new<br>forms.new                                   | Google Forms    | Create a new form using Google Forms.               |     |
| 2  | keep.new<br>note.new<br>notes.new                       | Google Keep     | Create a new note using Google Keep.                |     |
|    | meet.new                                                | Google Meet     | Launch a real-time meeting from you<br>Google Meet. |     |
|    | sheets.new<br>spreadsheet.new<br>spreadsheets.new       | Google Sheet    | Create a new spreadsheet using                      | 100 |
|    | site.new<br>sites.new<br>website.new                    | Google Sites    | Build and publish a website us                      | 5   |
|    | deck.new<br>presentation.new<br>slide.new<br>slides.new | Google Slides   | Create an online presentation using G               | B)  |

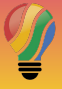

#### 👝 chrome web store

Home > Extensions > Google Keep Chrome Extension

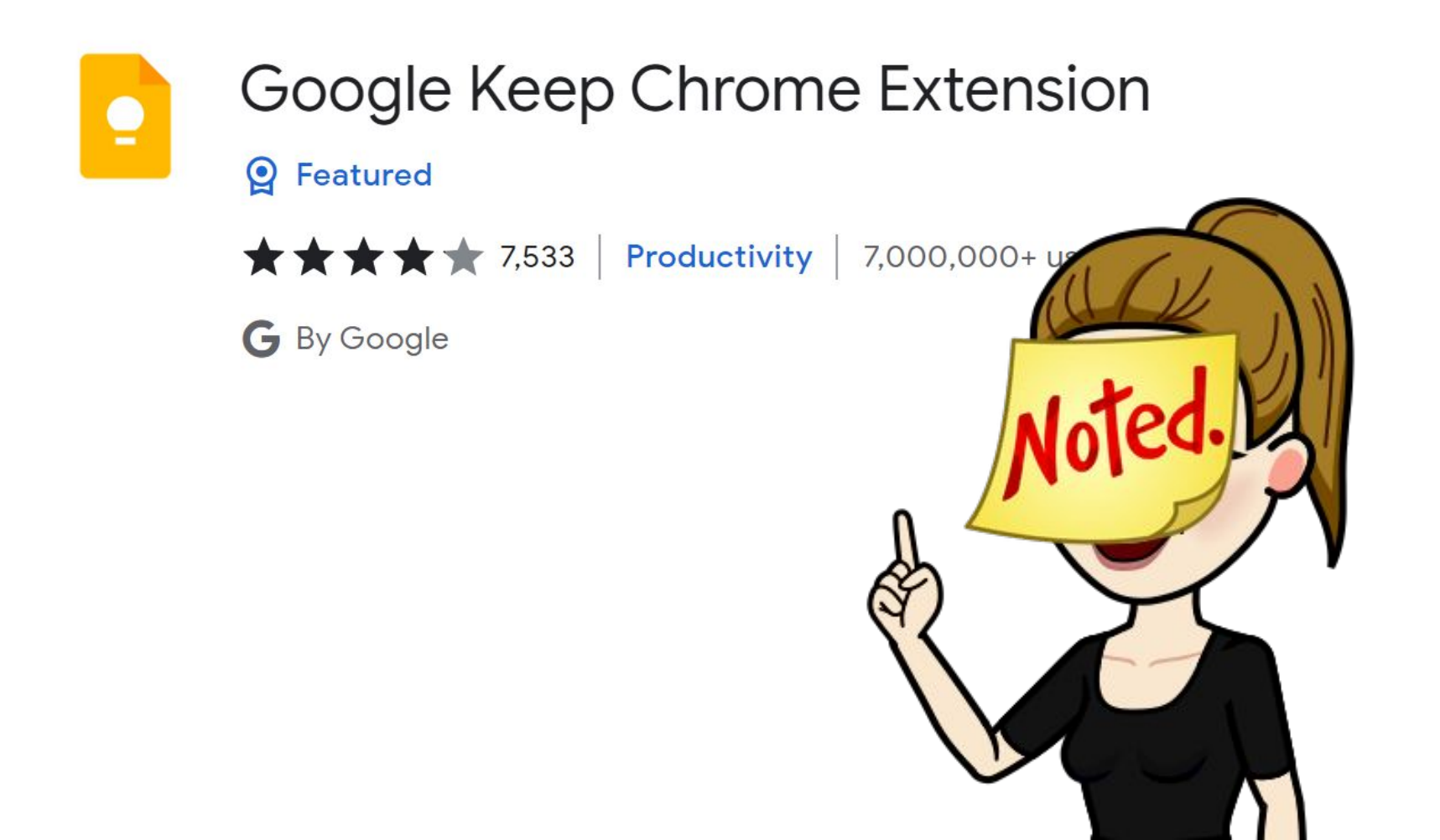

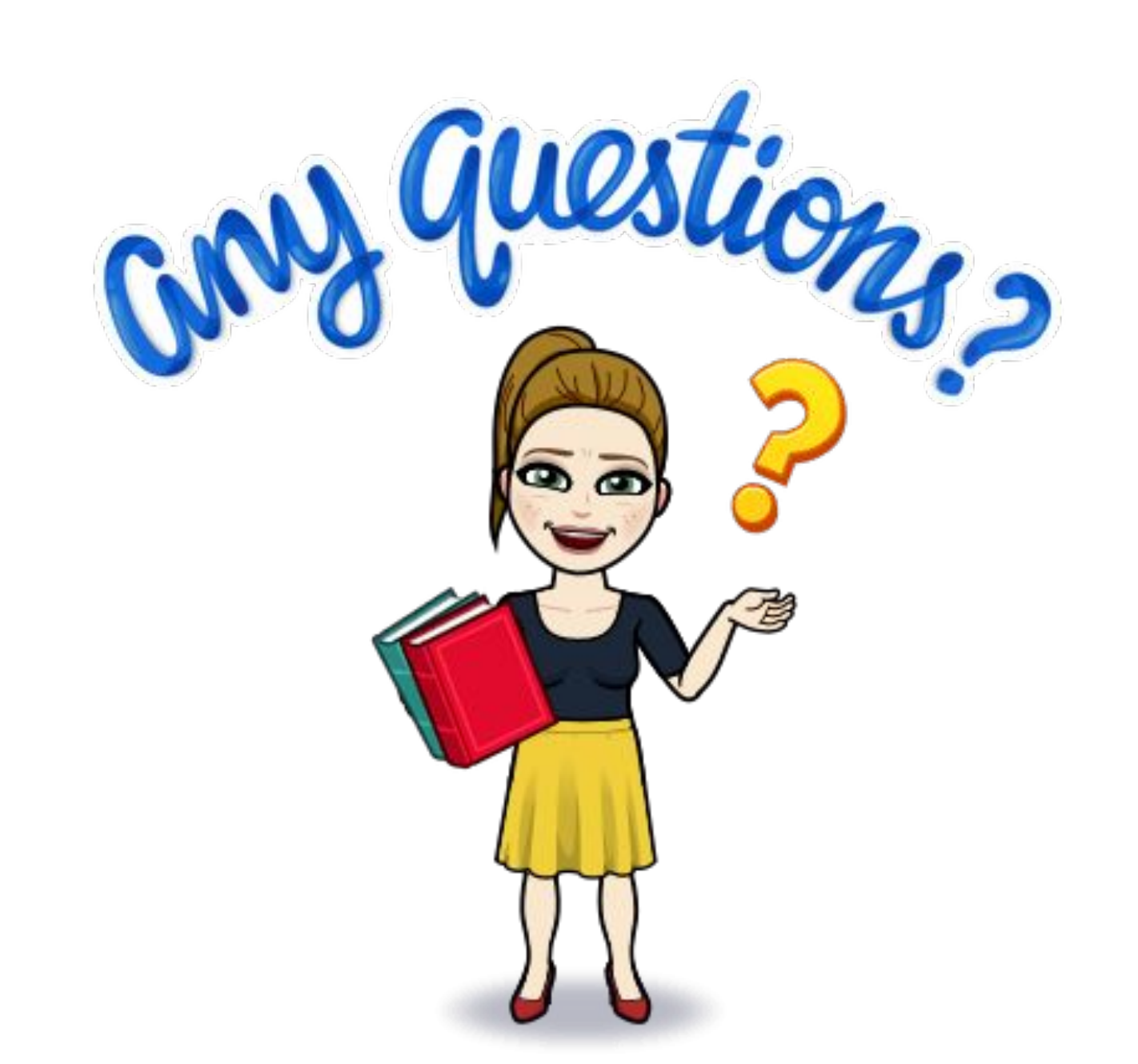

### Lissa Brunan

Google Certified Trainer Engaging TECHniques lissabrunan@gmail.com

🕑 <u>@lissabrunan</u> 💓

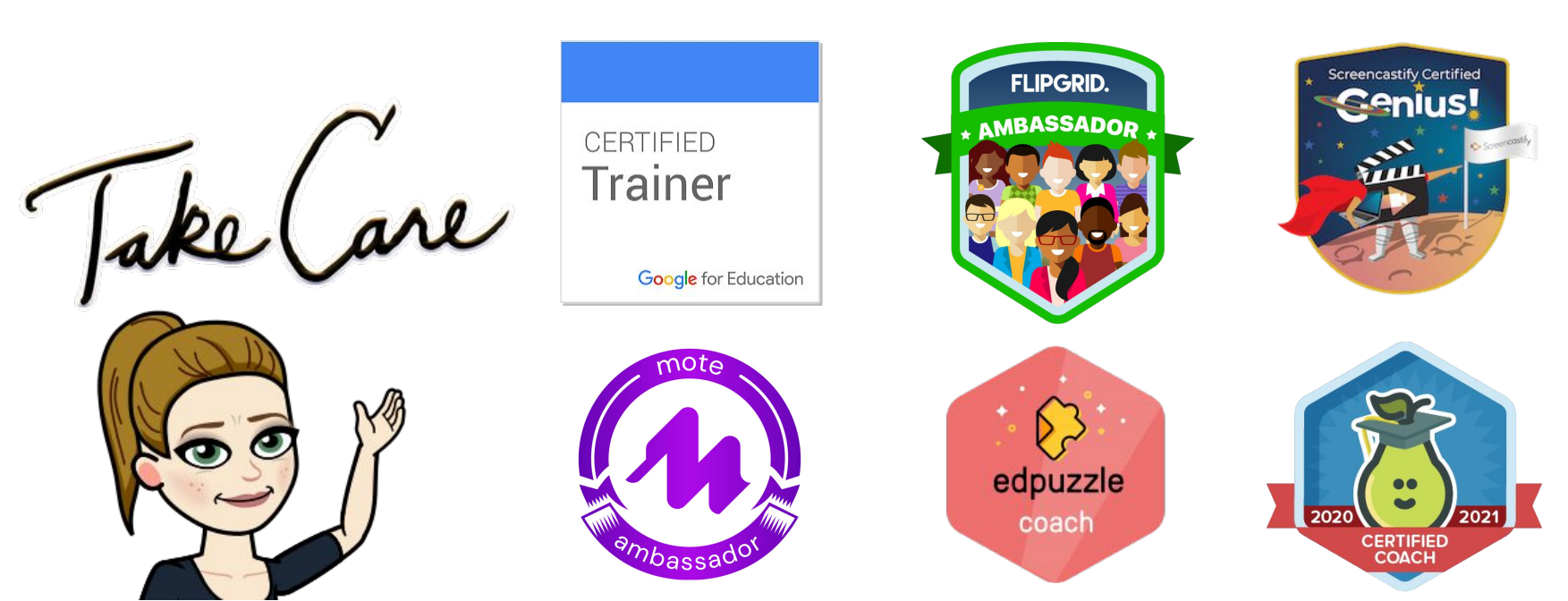